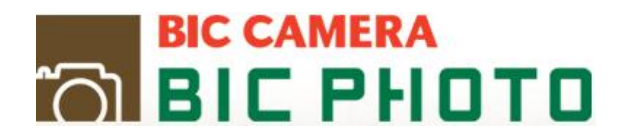

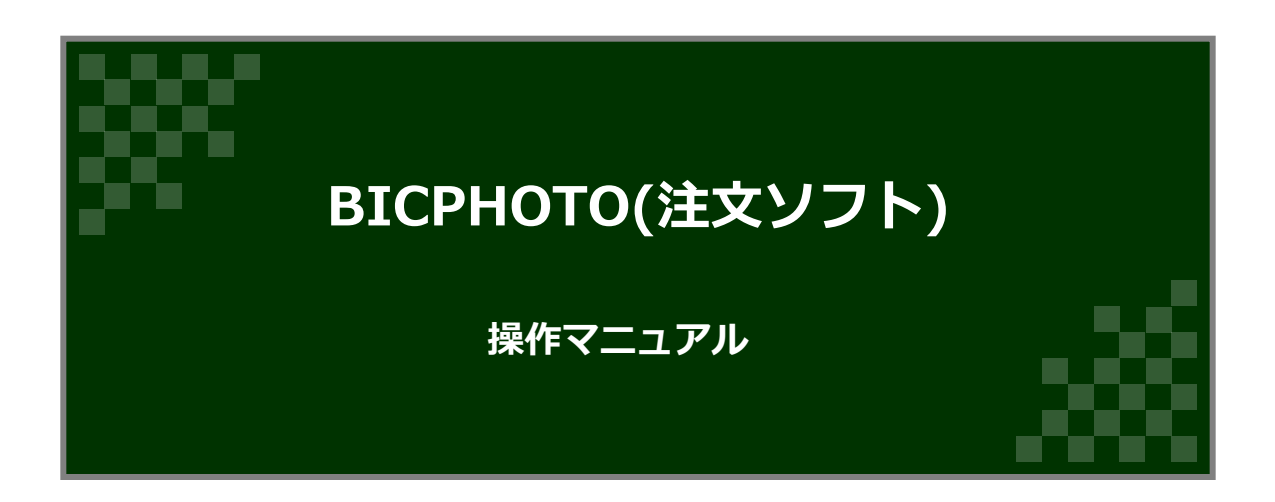

BIC CAMERA

| 1.インストール編                 | Î BI                     | С РНОТО |
|---------------------------|--------------------------|---------|
| 1-1.無料ソフトのダウンロード/動作環境について | • • • • • • • •          | 3       |
| 1-2.インストール手順              | • • • • • • • •          | 4       |
| 1-3.ダウンロード・インストールができない場合  | • • • • • • • •          | 6       |
| 2.起動編                     |                          |         |
| 2-1.編集ソフトを起動する            | • • • • • • • •          | 7       |
| 3.操作編                     |                          |         |
| 3-1.編集画面/編集画面の各部名称        | • • • • • • • •          | 12      |
| 3-2.基本的な操作                |                          |         |
| 画像を取り込む/画像を配置する           | • • • • • • • •          | 15      |
| 画像を自動で配置するには?             | • • • • • • • •          | 16      |
| 背表紙にタイトルを入れるには?           | • • • • • • • •          | 16      |
| 画像のサイズを変更する               | • • • • • • • •          | 19      |
| 編集ページの上赤い点線枠について          | • • • • • • • •          | 17      |
| 編集ページ中央の色のついた影について        | • • • • • • • •          | 18      |
| 画像をトリミングする                | • • • • • • • •          | 19      |
| テキストボックスを追加する             | • • • • • • • •          | 20      |
| テキストを縦組みにする               | • • • • • • • •          | 21      |
| 各ページを編集して保存する             | • • • • • • • •          | 22      |
| プレビュー画面でイメージを確認する         | • • • • • • • •          | 22      |
| 3-3.自由に編集する/ライブラリの編集機能を使う |                          |         |
| ページスタイルを運用する              | • • • • • • • •          | 23      |
| マスクを適用する                  | • • • • • • • •          | 24      |
| 背景を適用する/フレームを適用する         | • • • • • • • •          | 25      |
| スクラップブックを適用する             | • • • • • • • •          | 26      |
| 3-4.自由に編集する/その他の編集機能を使う   |                          |         |
| 画像やテキストボックスを回転させる         | • • • • • • • •          | 27      |
| 画像に影をつける(ドロップシャドウ)        | • • • • • • • •          | 28      |
| 画像を明るくする                  | • • • • • • • •          | 29      |
| ページの順番を変える                | • • • • • • • •          | 30      |
| 4.注文編                     |                          |         |
| 4-1.注文する                  | • • • • • • • •          | 31      |
| 4-2.オーダー内容を確認する           | • • • • • • • •          | 32      |
| 4-3.受け取り店舗を指定する           | • • • • • • • •          | 33      |
| 4-4.オーダーを確定させる            | • • • • • <u>• • • •</u> | 34      |

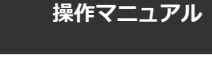

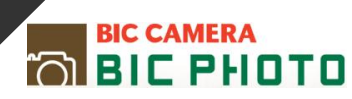

## 動作環境について

・Windows版

RAM2GB以上(推奨 4 G B以上) 2GB以上のハードディスクの空き容量 1024x768・3万2千色以上表示可能なディスプレイ

・Mac版

MacOS X 10.4x以降 RAM2GB以上(推奨4GB以上) 2GB以上のハードディスクの空き容量

・ブラウザ

InternetExplorer9以降 Google Chrome

Safari

Firefox

## ダウンロード方法

Windows版かMac版を選択してダウンロードを行ってください

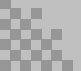

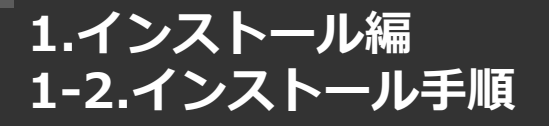

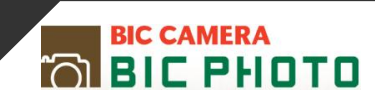

#### Windowsの場合

 ダウンロードが終了すると、デスクトップに以下のようなアイコンが表示さ れます。

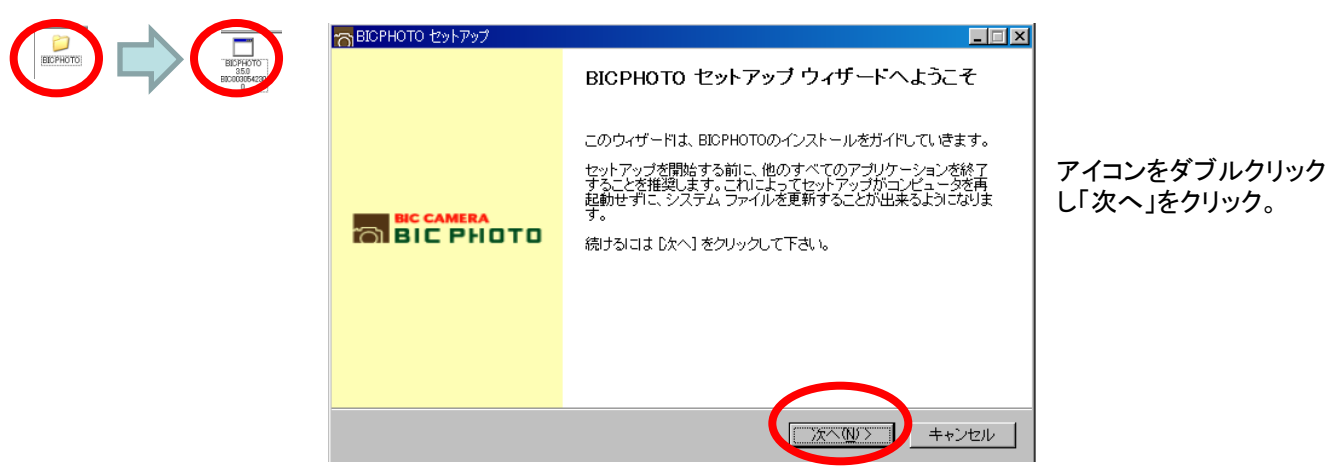

2. インストール先を選択して、「次へ」をクリック。

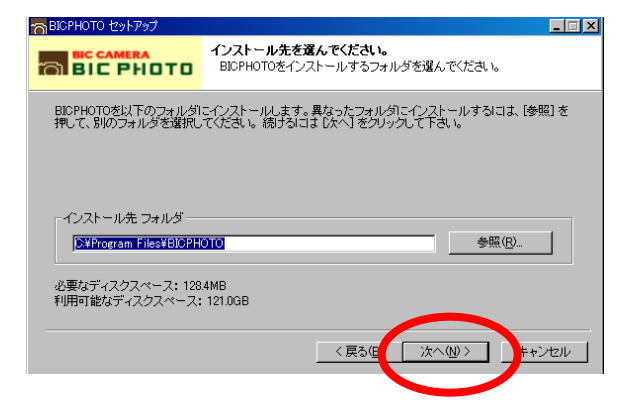

3. スタートメニューフォルダを選択して、「インストール」をクリック。

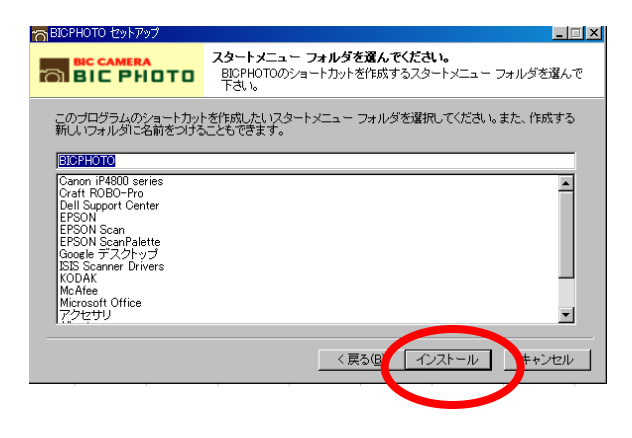

\*インストールには数分かかる場合があります。

インストールを完了すると、デスクトップ上に BICPHOTOのショートカットが表示されます。

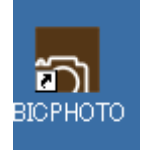

ショートカットをダブルクリックすると、 編集ソフトが起動します。

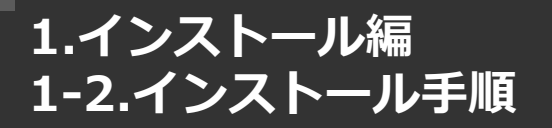

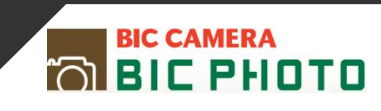

#### **Macの場合**

1. ダウンロードが終了すると、デスクトップに以下のようなアイコンが表示されます。

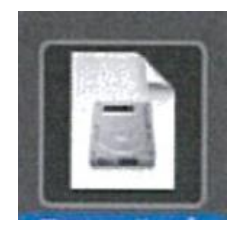

アイコンをダブルクリック し「次へ」をクリック。

2. アイコンをダブルクリックして開くと、以下のようなウィンドウが表示されます。

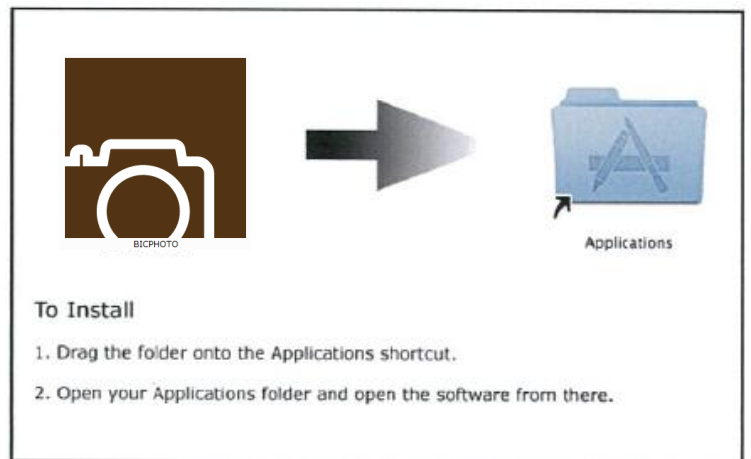

3. BICPHOTOのアイコンを「アプリケーション」フォルダのエイリアスにド ラッグ&ドロップするとアプリケーションフォルダにコピーされます。

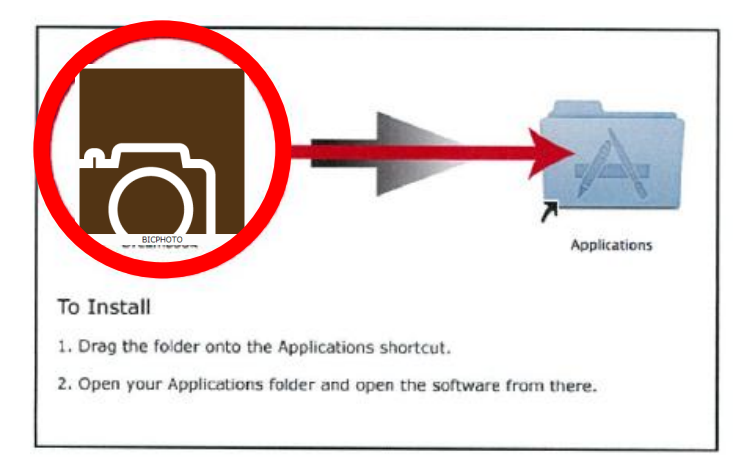

アプリケーションフォルダ内のBICPHOTOのアイコンをダブルクリックすると編 集ソフトが起動します

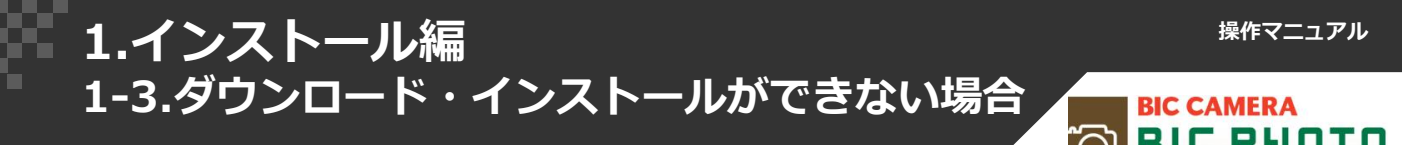

# 編集ソフトをダウンロード・インストールできない場合 以下のいずれかの方法をお試し下さい

ブラウザの設定を変更、または他のブラウザを使用する。

(ブラウザの設定でダウンロードに制限が掛かっている場合があります)

ダウンロードするファイルの保存先を任意の場所に変更する。

ダウンロード・インストールの間だけセキュリティソフトを

一時的にOFFにする

(お使いのパソコンのセキュリティソフトの設定が強固になっている場合があります)

\* セキュリティソフトを解除すると、コンピューターウイルスの侵入などのリスクが考えられます。

このようなリスクなどもご確認の上、お客様の責任において実施していただきますようお願い 致します。

弊社は、この設定変更によって生じた損害および障害につきましては一切責任を負いません。

\*ブラウザおよびセキュリティソフトの設定変更につきましては、該当するブラウザおよび セキュリティソフトのヘルプをご参照ください。

## 2.起動編 2-1.編集ソフトを起動する

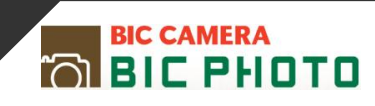

#### 編集ソフトの起動~作成準備

1. 編集ソフトを起動し、新規作成する場合は「新しいプロジェクトを作成する」選択します。

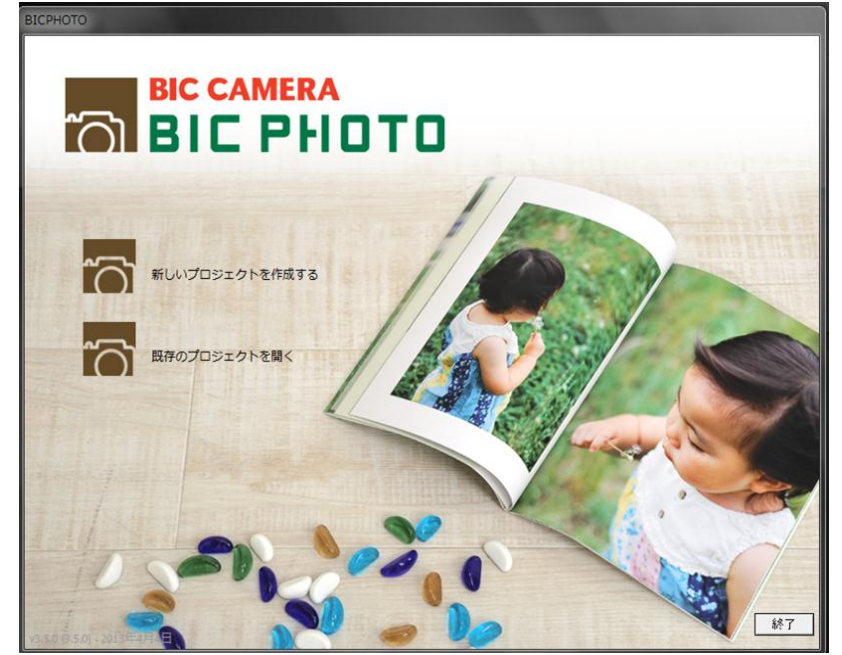

作成中、作成済みのデータを開く場 合は、「既存のプロジェクトを開く」を 選択してください。

新しいフレームやスクラップブックなどのアイテムがある場合は、

次のウィンドウが表示されます。

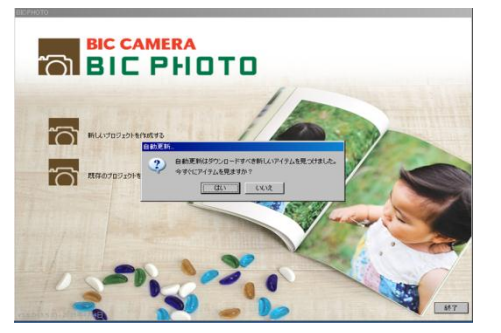

| E 20%51                  | アプリケーションデータ                                                                     |  |
|--------------------------|---------------------------------------------------------------------------------|--|
|                          | 文庫サイズ<br>A5サイズ<br>20cmスクエア<br>A4サイズ縦<br>A4サイズ棟                                  |  |
| L」 スク <del>ラ</del> ッフフック | book<br>Christmas01<br>Christmas02<br>Christmas03<br>Christmas04<br>Halloween01 |  |

アイテムにチェックをして「インストール」をクリックすると、新しいアイテム がダウンロードされます。

| 自動更新                           |   |
|--------------------------------|---|
| 要求されたファイルが今ダウンロードされました。        |   |
| 更新をインストールするには終了ボタンをクリックしてください。 |   |
|                                |   |
|                                |   |
|                                |   |
|                                |   |
|                                |   |
|                                |   |
|                                |   |
|                                | _ |
| キャンセル 終了                       |   |
|                                |   |

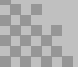

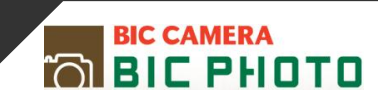

2. カテゴリーを選択し、「次へ」をクリック。

| BIC CAMERA<br>BIC PHOTO |                      |  |  |  |  |  |  |  |  |  |
|-------------------------|----------------------|--|--|--|--|--|--|--|--|--|
| ▶ 選択:                   |                      |  |  |  |  |  |  |  |  |  |
| カテゴリーを選択                | 次のカテゴリーからひとつ選択してください |  |  |  |  |  |  |  |  |  |
| プロダクトタイプを選択             |                      |  |  |  |  |  |  |  |  |  |
| プロダクトを選択                | PhotoBook            |  |  |  |  |  |  |  |  |  |
| 画像を選択                   |                      |  |  |  |  |  |  |  |  |  |
| オプションを選択                |                      |  |  |  |  |  |  |  |  |  |
| 背景を選択                   |                      |  |  |  |  |  |  |  |  |  |
| プレビュー                   |                      |  |  |  |  |  |  |  |  |  |
|                         |                      |  |  |  |  |  |  |  |  |  |
|                         |                      |  |  |  |  |  |  |  |  |  |
|                         |                      |  |  |  |  |  |  |  |  |  |
| 更新をチェックする               | キャンセル     戻こ     友へ  |  |  |  |  |  |  |  |  |  |

3. プロダクトタイプを選択し、「次へ」をクリック。

808

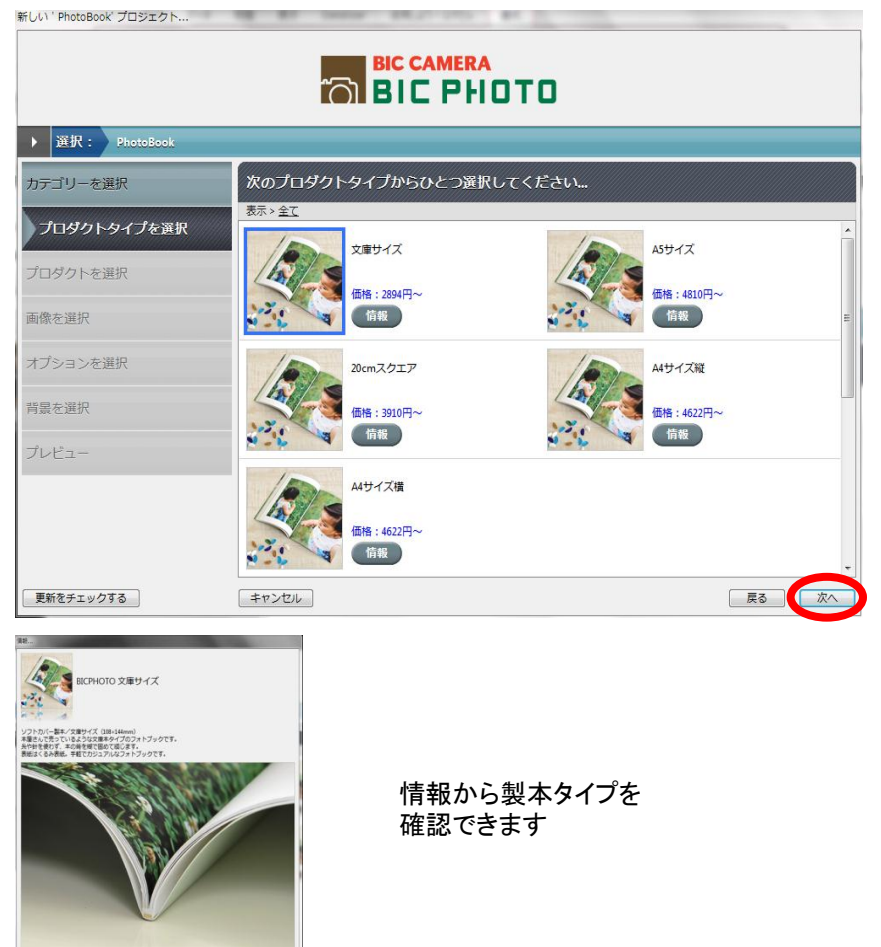

## 2.起動編 2-1.編集ソフトを起動する

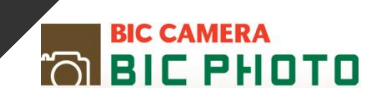

4. 画像を選択する

| ▶ 選択: PhotoBook > 文庫 | :サイズ20P~100P > 文庫サイズ20P~  | ~100P                                               |       |  |  |  |  |  |  |
|----------------------|---------------------------|-----------------------------------------------------|-------|--|--|--|--|--|--|
| カテゴリーを選択             | - 画像を選択してください…            |                                                     |       |  |  |  |  |  |  |
| プロダクトタイプを選択          | 🔄 🔮 😂 😫                   | ».                                                  |       |  |  |  |  |  |  |
| プロダクトを選択             | コンピュータ<br>Facebookから画像の追加 | <ul> <li>ファイルの追加…</li> <li>画像を含むフォルダの追加…</li> </ul> | *     |  |  |  |  |  |  |
| 画像を選択                |                           | _                                                   |       |  |  |  |  |  |  |
| オプションを選択             |                           |                                                     |       |  |  |  |  |  |  |
| 背景を選択                | 画像力                       | がありません。+をクリックして追加してください。                            |       |  |  |  |  |  |  |
| プレビュー                |                           |                                                     |       |  |  |  |  |  |  |
|                      |                           |                                                     |       |  |  |  |  |  |  |
|                      |                           |                                                     |       |  |  |  |  |  |  |
|                      |                           | 0                                                   |       |  |  |  |  |  |  |
| 更新をチェックする            | キャンセル                     |                                                     | 戻る 次へ |  |  |  |  |  |  |

次のどちらかの方法を選択します。 ①ファイルの追加 \* 画像がバラバラに保存してある場合 ②画像を含むフォルダの追加 \* 画像が1つのフォルダにまとめてある場合

注意:プロジェクトが完成するまで(フォトブックの注文が完了するまで)選択した画像の名前を変えたり、削除・移動したりしないで下さい。

5. 使用しない画像の削除や、画像の回転、並び替えなどが出来ます。

| яци завих доугории<br>BIC CAMERA<br>BIC PHOTO   |                          |  |  |  |  |  |  |  |
|-------------------------------------------------|--------------------------|--|--|--|--|--|--|--|
| ▶ 選択: BICPHOTO 文庫サイ?<br>プロダクトタイプを選択<br>プロダクトを選択 | ス > 文庫サイズ<br>画像を選択してください |  |  |  |  |  |  |  |
| ▶ ■像を選択<br>オプションを選択                             |                          |  |  |  |  |  |  |  |
| 背景を選択<br>プレビュー                                  |                          |  |  |  |  |  |  |  |
|                                                 |                          |  |  |  |  |  |  |  |
| 更新をチェックする                                       |                          |  |  |  |  |  |  |  |

後の編集画面でも使用の有無や、 画像の回転など可能です

使用する画像が決定したら、「次へ」をクリックします。

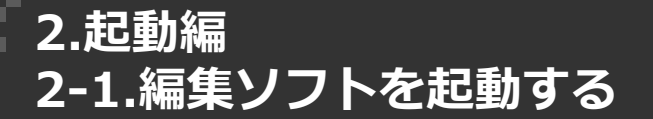

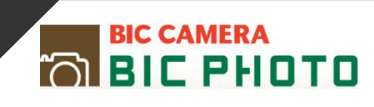

6. ウェザードを使用するか決める

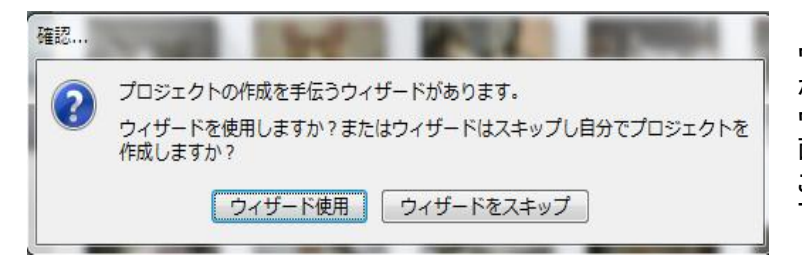

ウィザードを使用すると簡単に編集作業 が完了します。 ウィザードで編集した内容は後の編集画 面で再度編集することもできます。 ご自身で編集する場合はスキップを選択 下さい。

#### \*使用する場合(スキップの場合は次ページの7へ)

①作成するページ数を選ぶ

| 新しい '文章サイズ' プロジェクト |                                           |             | ギレい 文庫サイズ プロシェクト   |                                                              |  |  |  |
|--------------------|-------------------------------------------|-------------|--------------------|--------------------------------------------------------------|--|--|--|
|                    |                                           |             |                    |                                                              |  |  |  |
| ) 選択: 800000 文庫サイ  | ズ。文班サイズ                                   |             | ・ 選択: ВІСРНОТО 文庫サ | イズ・文庫サイズ                                                     |  |  |  |
| プロダクトタイプを選択        | オプションを選択してください                            |             | プロダクトタイプを選択        | オプションを選択してください                                               |  |  |  |
| プロダクトを選択           | ページレイアウト:「ページ数を選択 ・                       |             | プロダクトを選択           | ページレイアウト: ページ数を重発 ・                                          |  |  |  |
| 画像を選択              |                                           |             | 画像を選択              |                                                              |  |  |  |
| オプションを選択           |                                           |             | オプションを選択           |                                                              |  |  |  |
| 背景を選択              |                                           |             | 背最を選択              |                                                              |  |  |  |
| プレビュー              |                                           |             | プレビュー              | 50                                                           |  |  |  |
|                    | スライダーを使用してページ数を運択してください                   | 100         |                    | 20 スライダーを使用してページ数を選択してください 100                               |  |  |  |
|                    | プロシェクトの見稿単は別4円です。<br>ページ版との0平明集番割は1から3です。 |             |                    | プロジェクトの見障機は200円です。<br>全てのページを増めるとは少なくとも35億以上の美術を追加する必要があります。 |  |  |  |
| 更新をチェックする          | キャンセル ウィザードをスキップ 戻る                       | <u>کم ک</u> | 更新をチェックする          | キャンセル ウィザードをスキップ 展る 次へ                                       |  |  |  |

スライダーをスライドさせることでページ数を設定できます。決定したら「次へ」をクリック します。

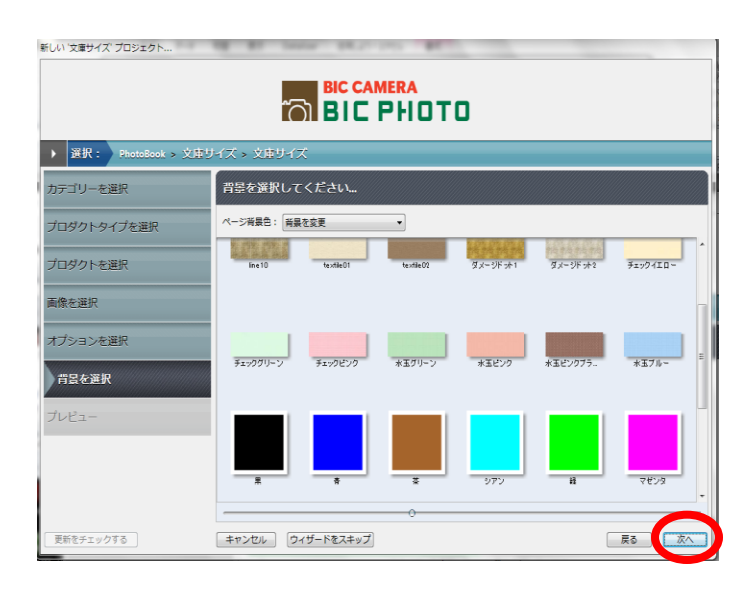

使用する背景が決定したら 「次へ」をクリックします

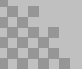

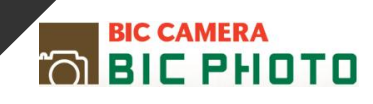

③プレビューを確認する

| BIC CAMERA<br>BIC PHOTO         |        |                                                                                                    |       |  |  |  |  |  |
|---------------------------------|--------|----------------------------------------------------------------------------------------------------|-------|--|--|--|--|--|
| ▶ 選択: PhotoBook > 文庫サイズ > 文庫サイズ |        |                                                                                                    |       |  |  |  |  |  |
| カテゴリーを選択                        | デザインをブ | レビューする                                                                                                    | 1     |  |  |  |  |  |
| プロダクトタイプを選択                     |        |                                                                                                    |       |  |  |  |  |  |
| プロダクトを選択                        |        |                                                                                                    |       |  |  |  |  |  |
| 画像を選択                           |        |                                                                                                    |       |  |  |  |  |  |
| オプションを選択                        |        | No. 1                                                                                                    |       |  |  |  |  |  |
| 背景を選択                           |        | A The second second sec |       |  |  |  |  |  |
| プレビュー                           |        |                                                                                                    |       |  |  |  |  |  |
|                                 |        |                                                                                                    |       |  |  |  |  |  |
|                                 |        | 1 -                                                                                                    |       |  |  |  |  |  |
| 更新をチェックする                       | キャンセル  |                                                                                                    | 戻る 次へ |  |  |  |  |  |

良ければ「次へ」をク リックします。

#### 7. プロジェクト名を入力する。

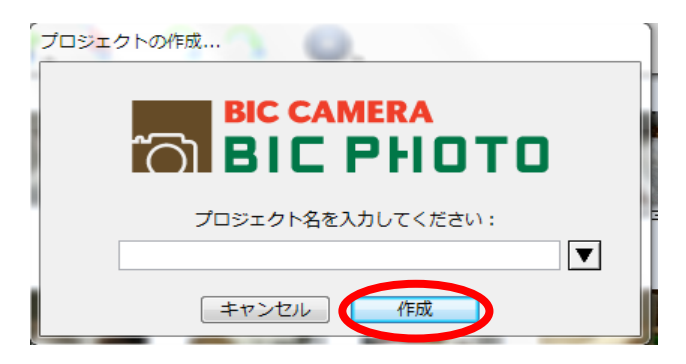

作成するフォトブックの名前を入力し、「作成」をクリックすると編集画面に変わります。

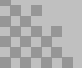

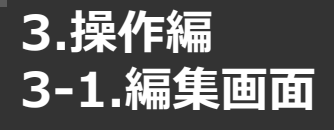

BIC CAMERA

編集画面の各部名称

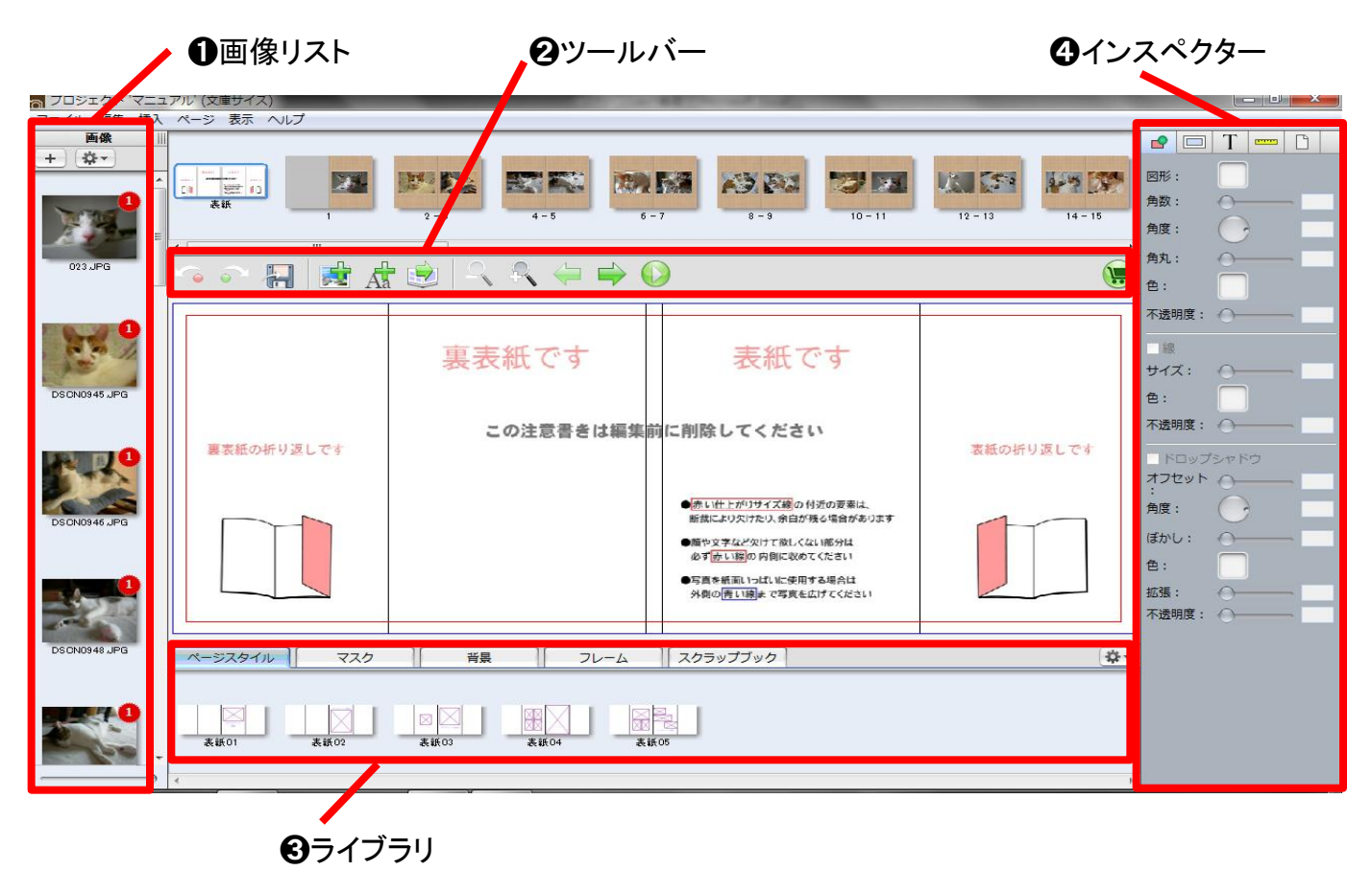

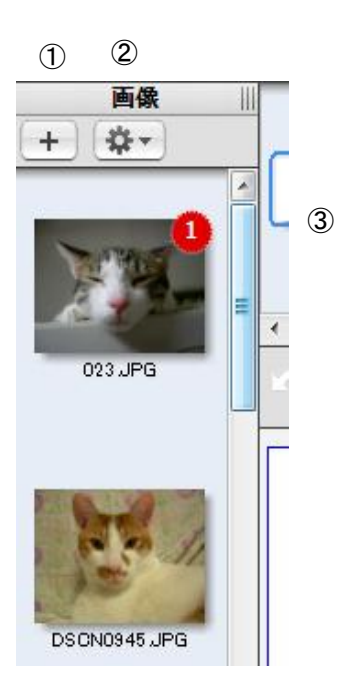

| 1 | +          | 画像を取り込む  | 新たに追加したい画像を<br>取り込むことができます            |
|---|------------|----------|---------------------------------------|
| 2 | <b>*</b> - | 画像を並べ替える | 画像の名前や作成日などで<br>並べ替えができます             |
| 3 |            | 画像の使用回数  | 作成中のフォトブックの中で、画像が<br>使用されている回数を表示します。 |

8x.

操作マニュアル

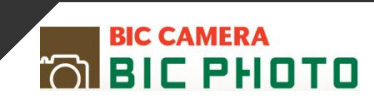

**2**ツールバー

|   | <u></u> |   | <b>1</b>                 | Aa | 1 | _  | R | $\left< = \right>$ |      |      | ( |      |
|---|---------|---|--------------------------|----|---|----|---|--------------------|------|------|---|------|
| 4 | (5)     | 6 | $\overline{\mathcal{O}}$ | 8  | 9 | 10 | 1 | (12)               | (13) | (14) |   | (15) |

| 4  | -            | 元に戻す            | 編集作業を一つ前の状態に戻すことができます。                                                            |
|----|--------------|-----------------|-----------------------------------------------------------------------------------|
| 5  |              | やり直し            | 「元に戻す」で取り消した編集作業をやり直すことができます。                                                     |
| 6  | $\mathbf{H}$ | 保存              | 作成中のフォトブックを現在の状態で保存できます。<br>*予期しない理由でソフトが終了する場合がありますのでデータは<br>こまめに保存されることをおすすめします |
| 7  | <b>1</b>     | 画像ボックスの追加       | 画像を配置するボックスを追加できます。                                                               |
| 8  | Aa           | テキストボックスの追<br>加 | テキストを入力するボックスを追加できます。                                                             |
| 9  |              | 画像の自動流し込み       | 「画像リスト」内の画像を自動でレイアウトできます。<br>ページスタイルが選択されていないページは自動でページスタイル<br>がレイアウトされます。        |
| 10 | 2            | ズームアウト(縮小)      | 拡大した編集ページを元に戻します。                                                                 |
| 1  | R            | ズームイン(拡大)       | 編集ページを拡大してみることができます。                                                              |
| 12 |              | 前にページに戻る        | 編集ページを移動できます。                                                                     |
| 13 |              | 次のページに進む        | 編集ページを移動できます。                                                                     |
| 14 |              | プレビュー           | 編集中のフォトブックの仕上がりイメージを確認できます。                                                       |
| 15 |              | 注文画面            | 編集完了後に注文画面へ移動します。                                                                 |

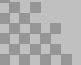

**BIC CAMERA** 

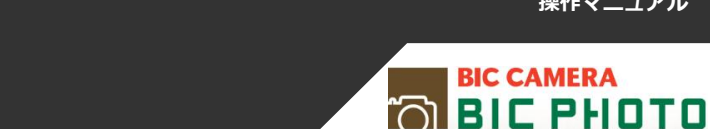

❸ライブラリ

3-1.編集画面

3.操作編

| ページスタイル | マスク | 背景 | 70-4 | スクラップブック |
|---------|-----|----|------|----------|
| A       | B   | C  | D    | Ē        |

A:ページのレイアウトスタイルを選択できます。

B: 画像のマスク加工ができます。(画像を切り抜く、かすれさせるなど)

C:フォトブック背景を変更できます。

D:画像の縁にフレームを付けることができます。

E: イラストや画像などで装飾できます。

F G  $(\mathbf{H} \ \mathbf{I})$ J Т ..... P **\_** 図形: 角数: 角度: 角丸: 0 色: 不透明度: 100 □ 境界線 サイズ: 色: 不透明度: 🔘 📃 ドロップシャドウ オフセット 🖳 角度: ぼかし: 色: 拡張: 不透明度: 🔘

| Ē            | • | 画像ボックスや配置した図形の形・色を変えたり、<br>影をつけたりできます。          |
|--------------|---|-------------------------------------------------|
| G            |   | 画像ボックス内の画像の角度や向きを変えたり、<br>画像ボックスの内側に影をつけたりできます。 |
| $\mathbb{H}$ | Т | 配置したテキストの編集ができます。                               |
|              |   | 配置した画像ボックスの位置や角度を変えられます。                        |
| J            | Ľ | ページの背景色を変えられます。                                 |

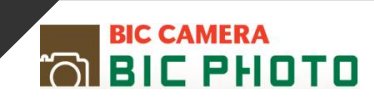

### 画像取り込み~プレビュー確認

1. 画像を取り込む

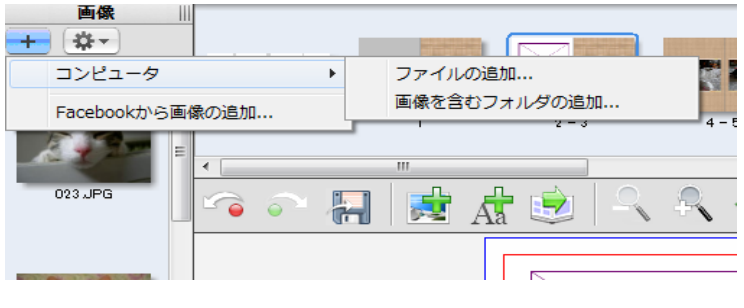

画像リストの + ボタンをクリックし、画像が保存されているフォルダを指定し、選択ボタンをクリックすると画像が取り込まれます。 ソフト起動時に画像を取り込んだ場合は、画像リストに表示された状態になっています。

注意:プロジェクトが完成するまで(フォトブックの 注文が完成するまで)選択した画像の名前を変え たり、削除・移動したりしないでください。

2. 画像を配置する

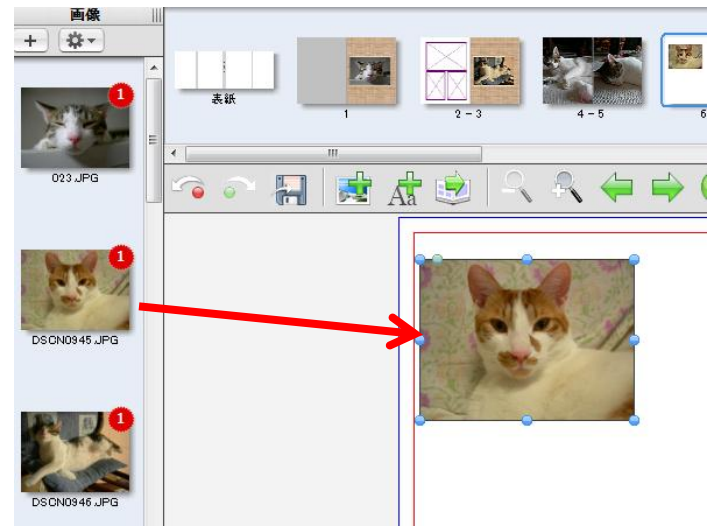

画像をドラッグ&ドロップで配置 します。

\*ドラッグ&ドロップとは 画面上でマウスポインタが画像に 重なった状態でマウスのボタンを 押し、そのままの状態でマウスを 移動(ドラッグ)させ、別の場所でマ ウスのボタンを離す(ドロップ)こと。

\*あらかじめページスタイルを設定しておくことができます。

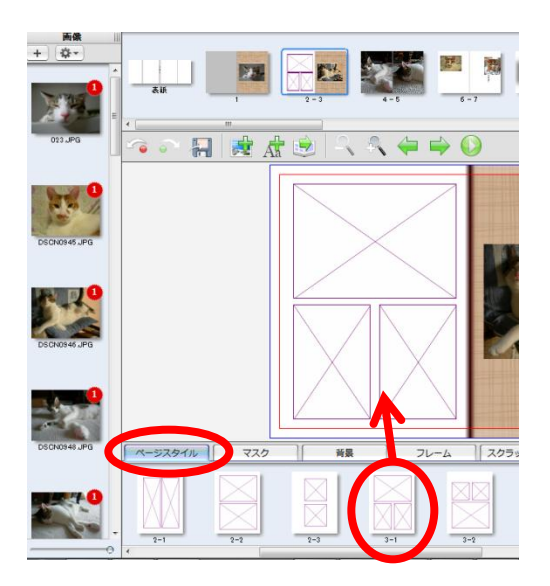

「ページスタイル」から編集ページに ドラッグ &ドロップ

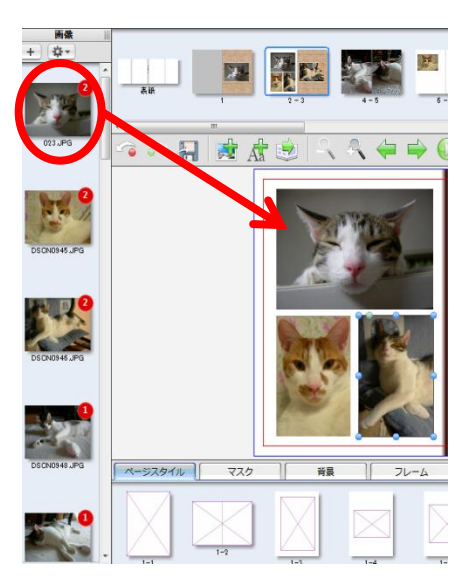

画像を画像ボックスへ ドラッグ&ドロップで配置します。

操作マニュアル

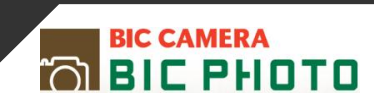

#### 画像を自動で配置するには?

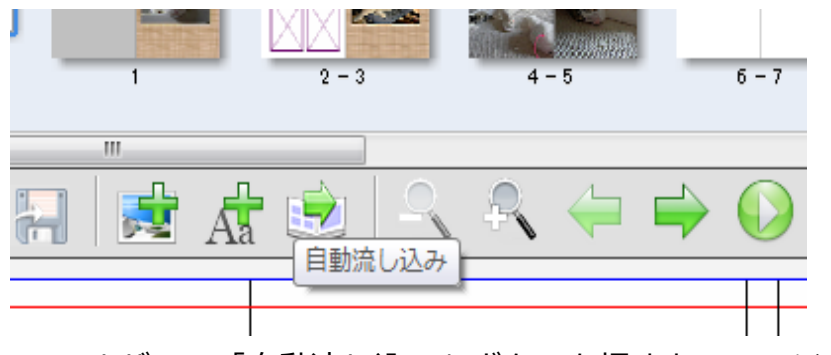

ツールバーの「自動流し込み」ボタンを押すと、ページスタイルと

画像がランダムに配置されます。

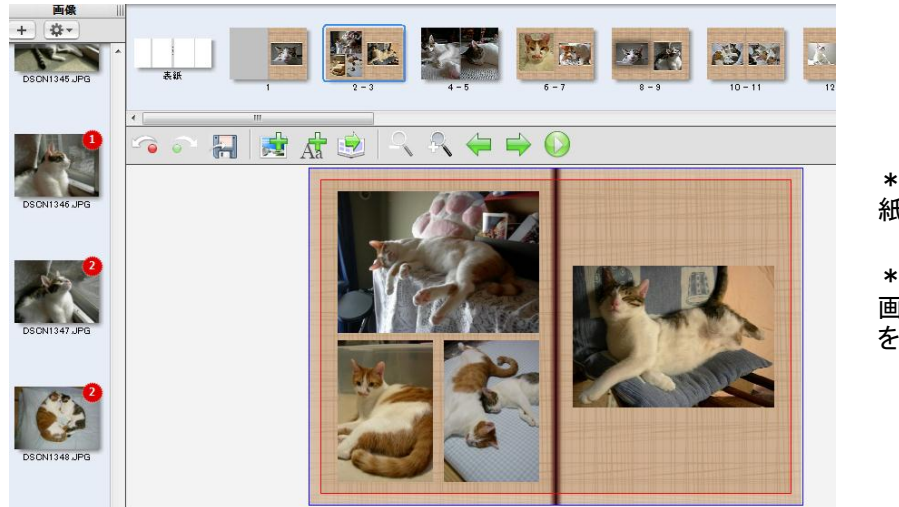

\*画像数が足りない場合は、白 紙のページができます。

\* 自動でレイアウトした後でも、 画像やページのレイアウトなど を自由に編集できます。

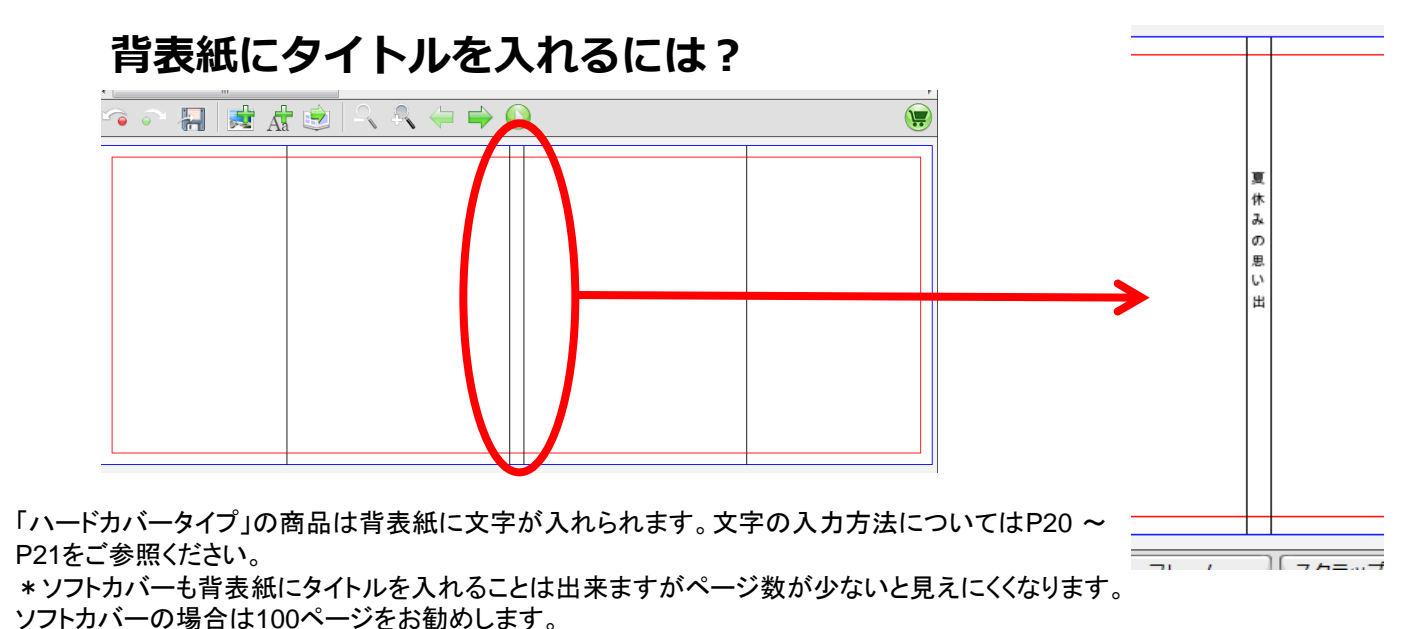

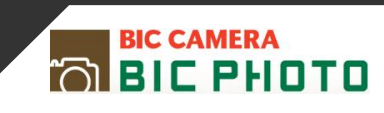

#### 編集ページ上の赤い点線枠について

\*ご注意ください

写真を印刷面いっぱいに配置して、フチなしで仕上げたい場合は、赤い点線枠の 外側まで画像を配置してください。

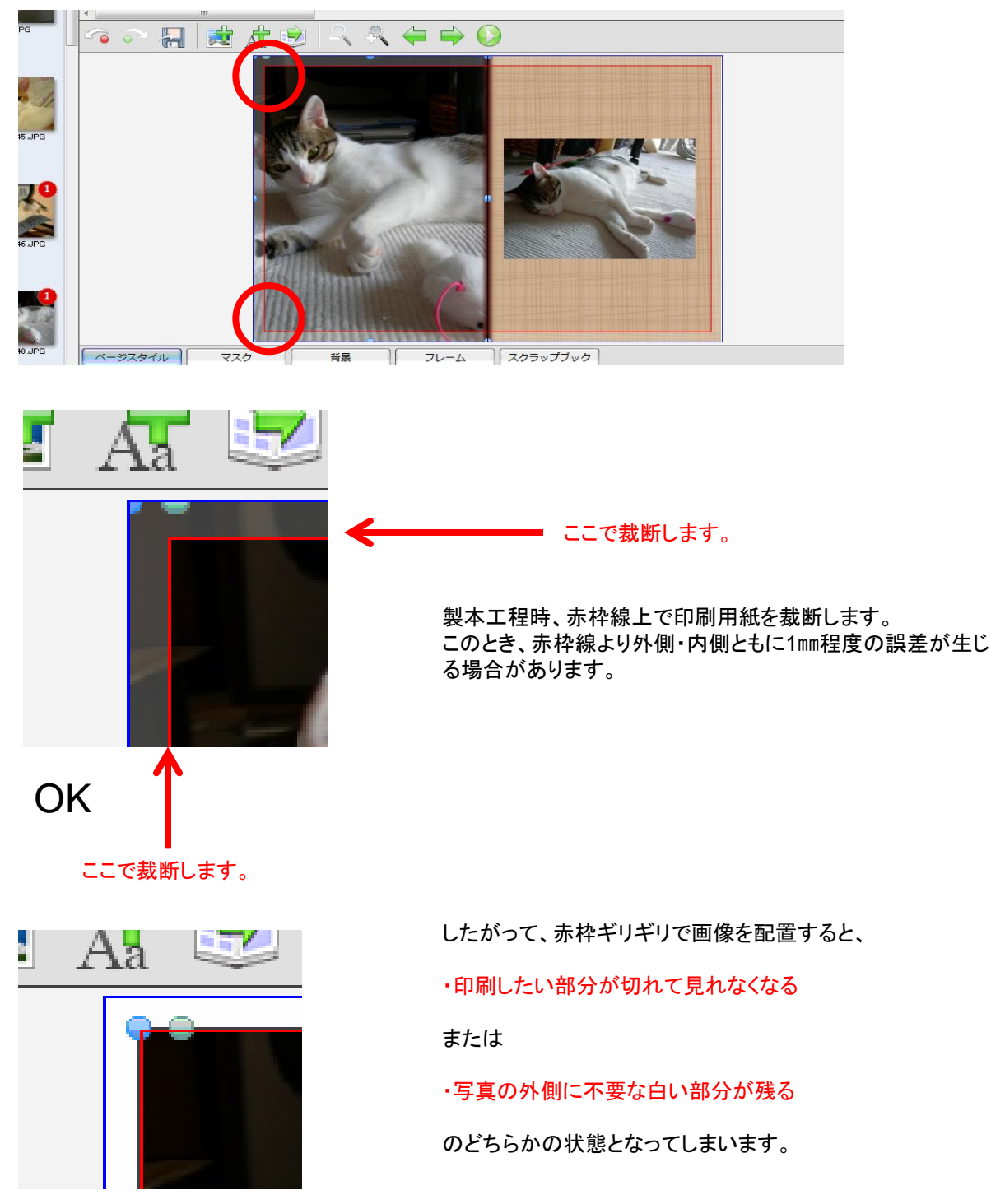

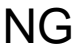

p17

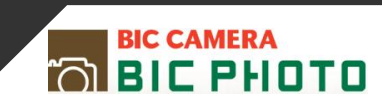

#### 編集ページ中央の色のついた影について \*ご注意くださ い

中央の色のついた影になっている部分は、本を開いた時に見えにくくなります。

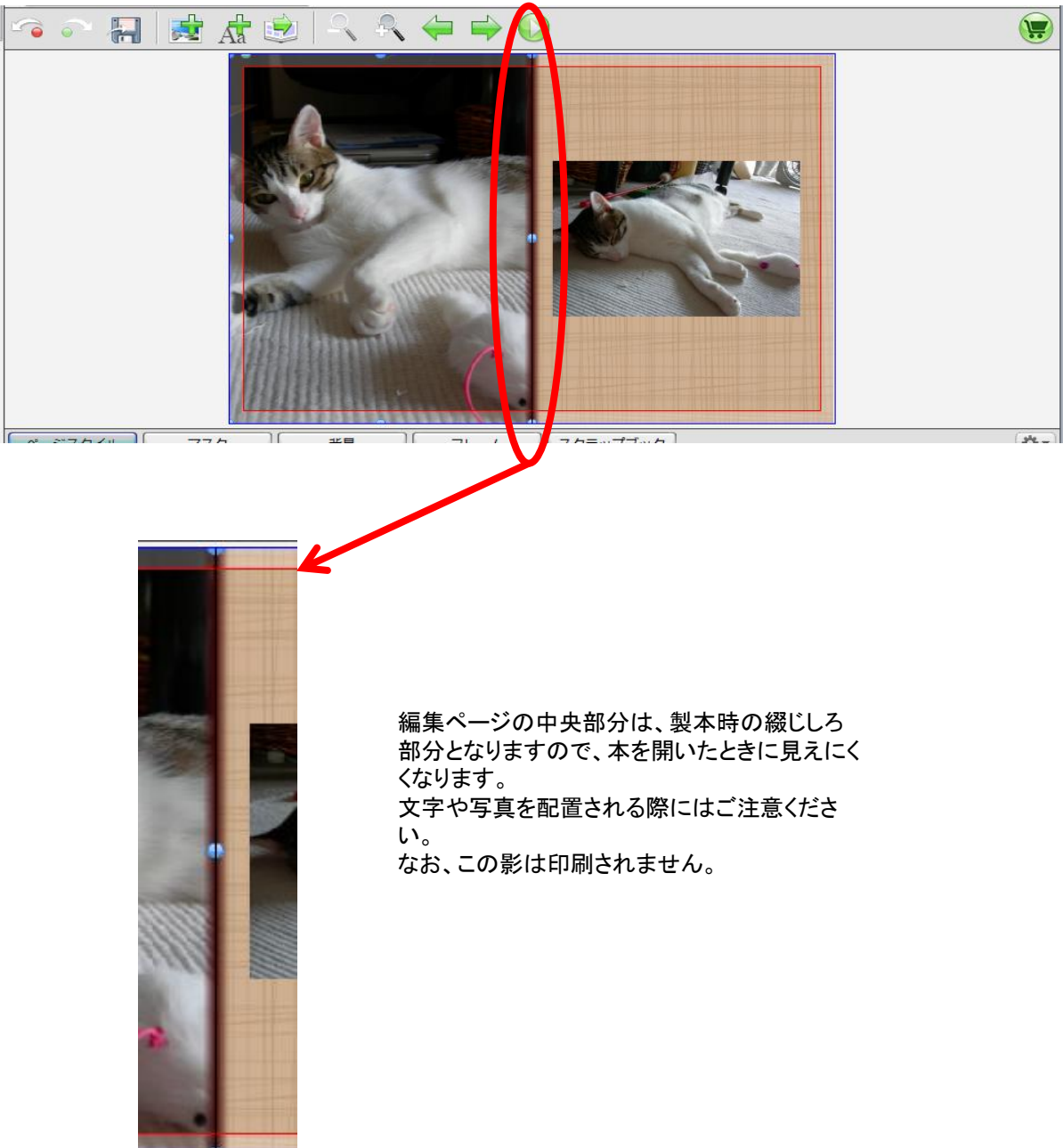

## 3.操作編 3-2.基本的な操作

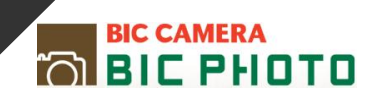

3. 画像のサイズを変更する

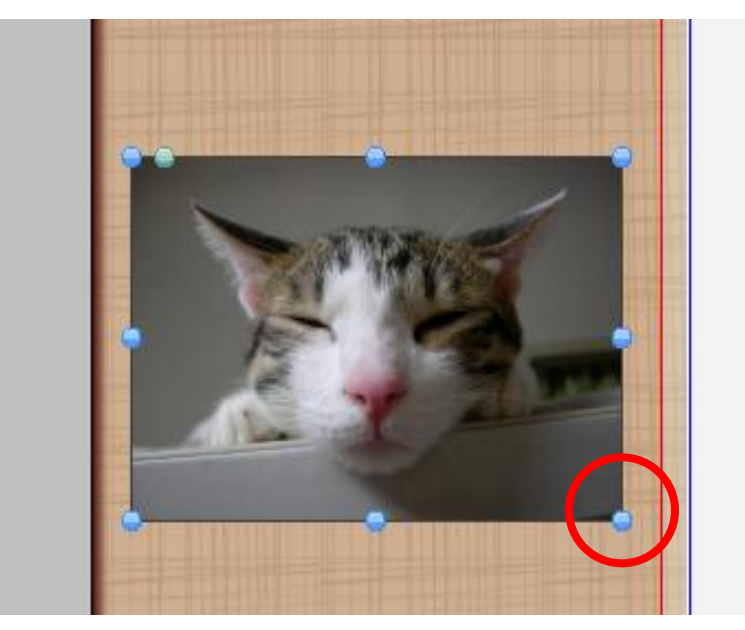

画像の周りの青色のポイントをドラッグすると、画像の大きさを変更できます。

shiftキーを押しながら操作すると、画像ボックスの縦横比を保ったまま大きさを変えることが出来ます。

4. 画像をトリミングする

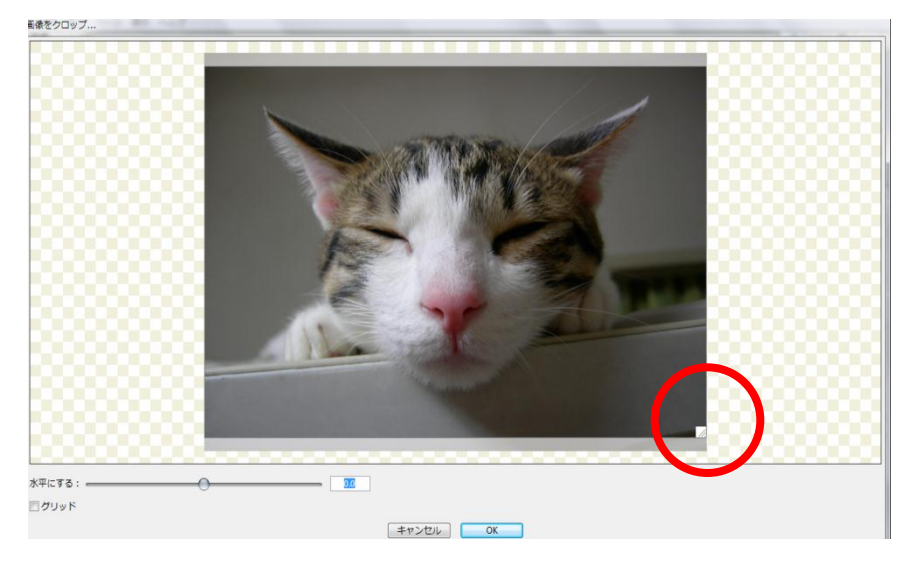

画像をダブルクリックすると画像をトリミングできます。

赤丸で囲んだ部分を動かすことで、表示範囲を調整できます。

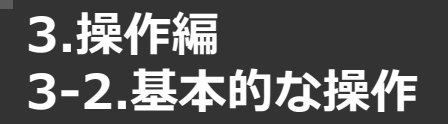

BIC CAMERA

5. テキストボックスを追加する

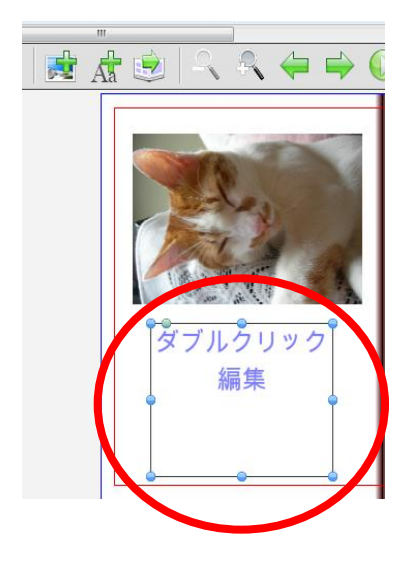

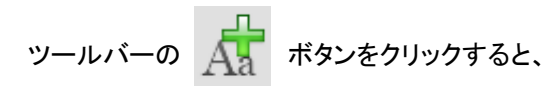

テキストボックスが表示されます。

6. テキストを編集する

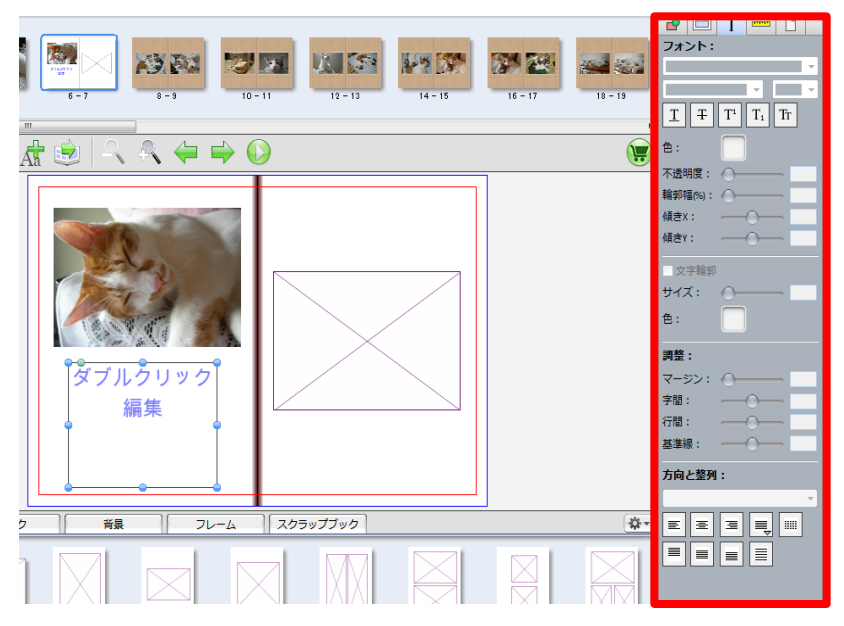

テキストボックスをダブルクリックすると、テキストを入力できます。 入力した文字を選択した状態で、編 集画面右側の「インスペクター」で フォントタイプやフォントサイズなど を設定します。

7. テキストボックスを任意の位置へ移動する

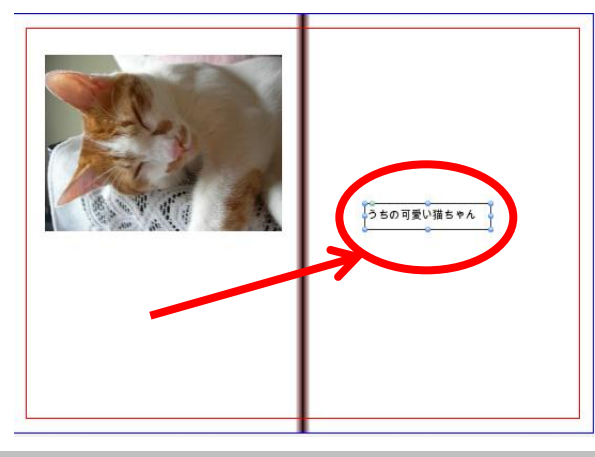

テキストボックスをドラッグすると、 任意の位置へ移動できます。

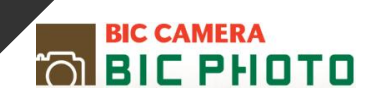

8. テキストを縦組みにする

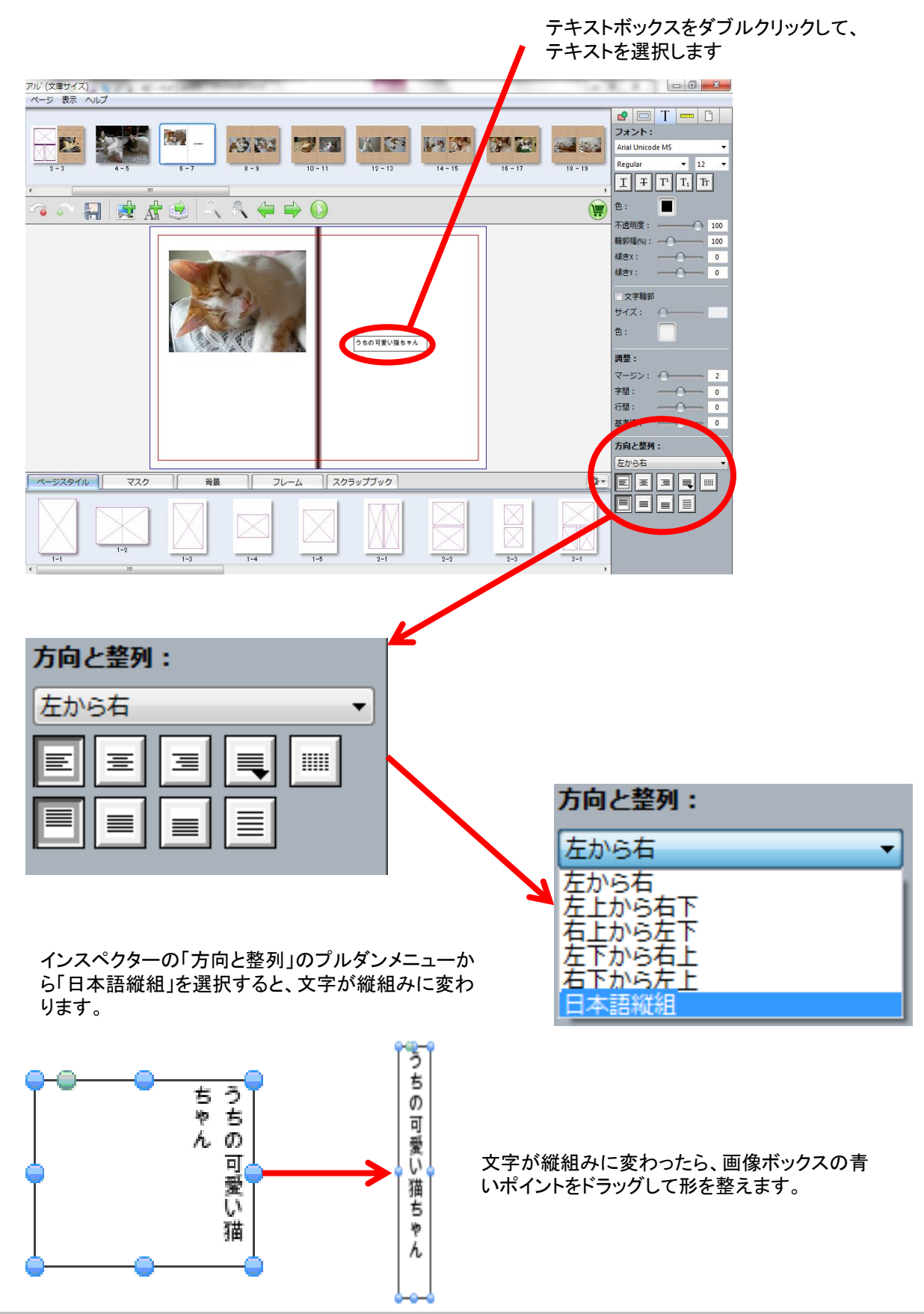

## 3.操作編 3-2.基本的な操作

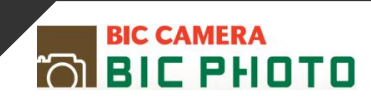

9. 各ページを編集して保存する

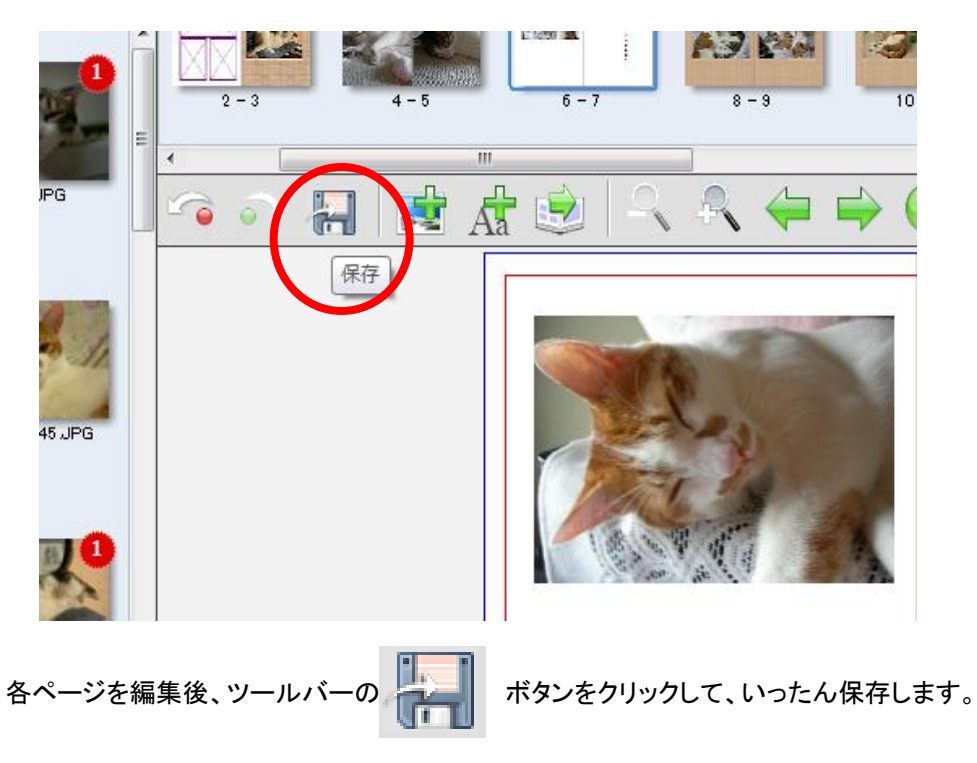

10. プレビュー画面で仕上りイメージを確認する

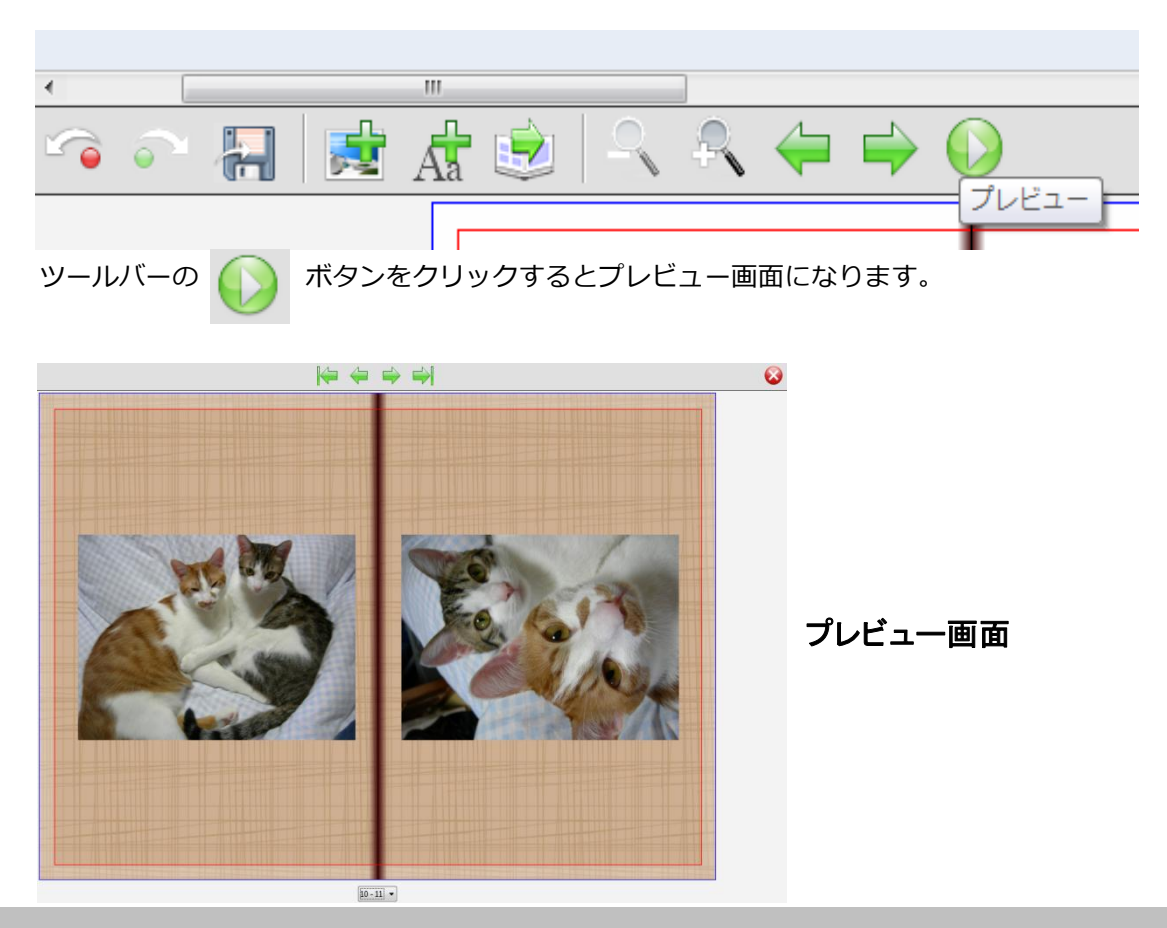

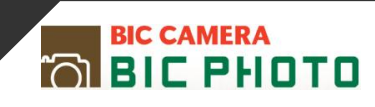

## ライブラリの編集機能を使う

1. ページスタイルを運用する

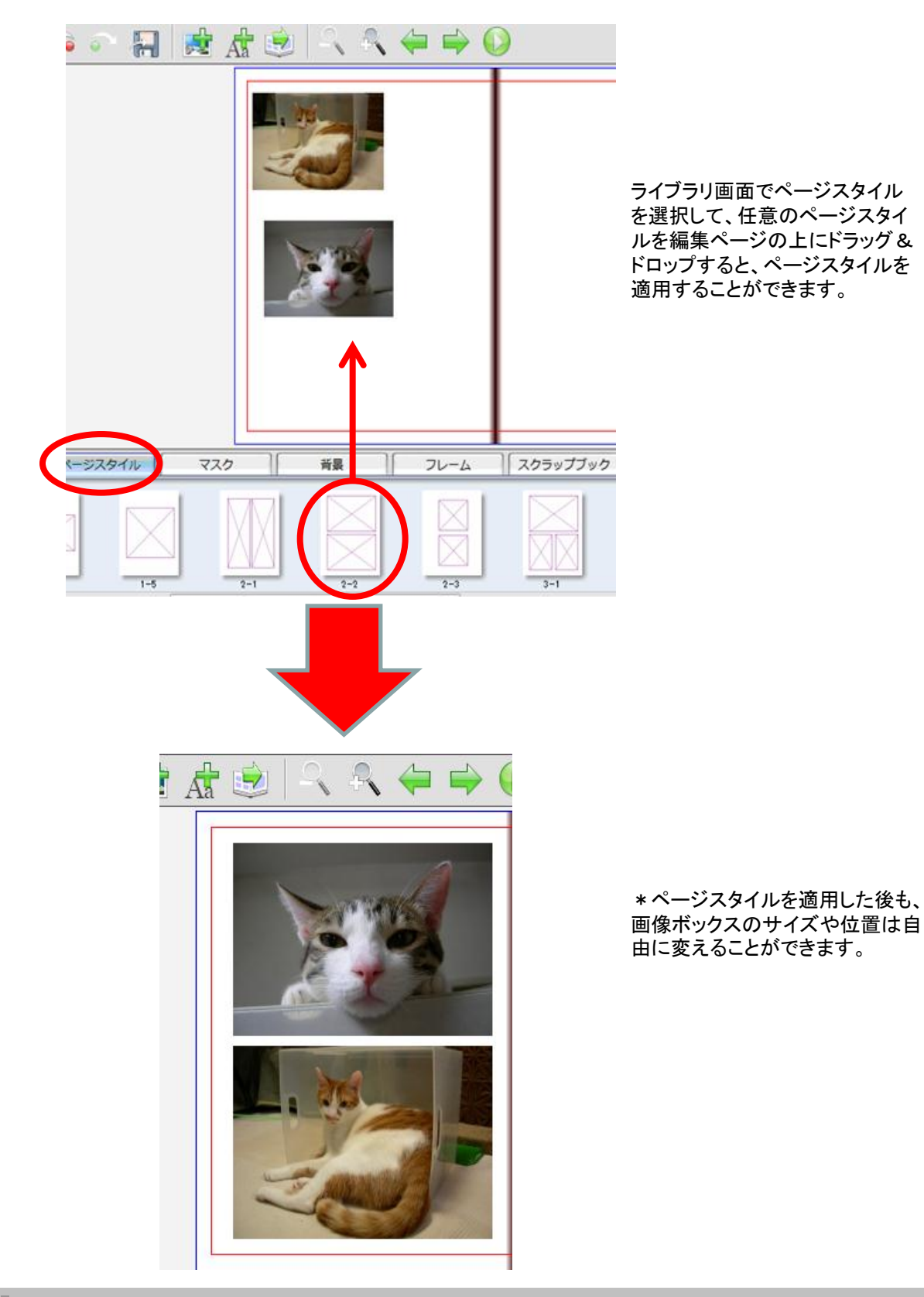

## 3.操作編 3-3.自由に編集する

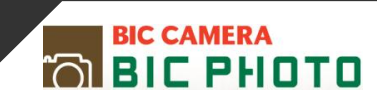

2. マスクを適用する

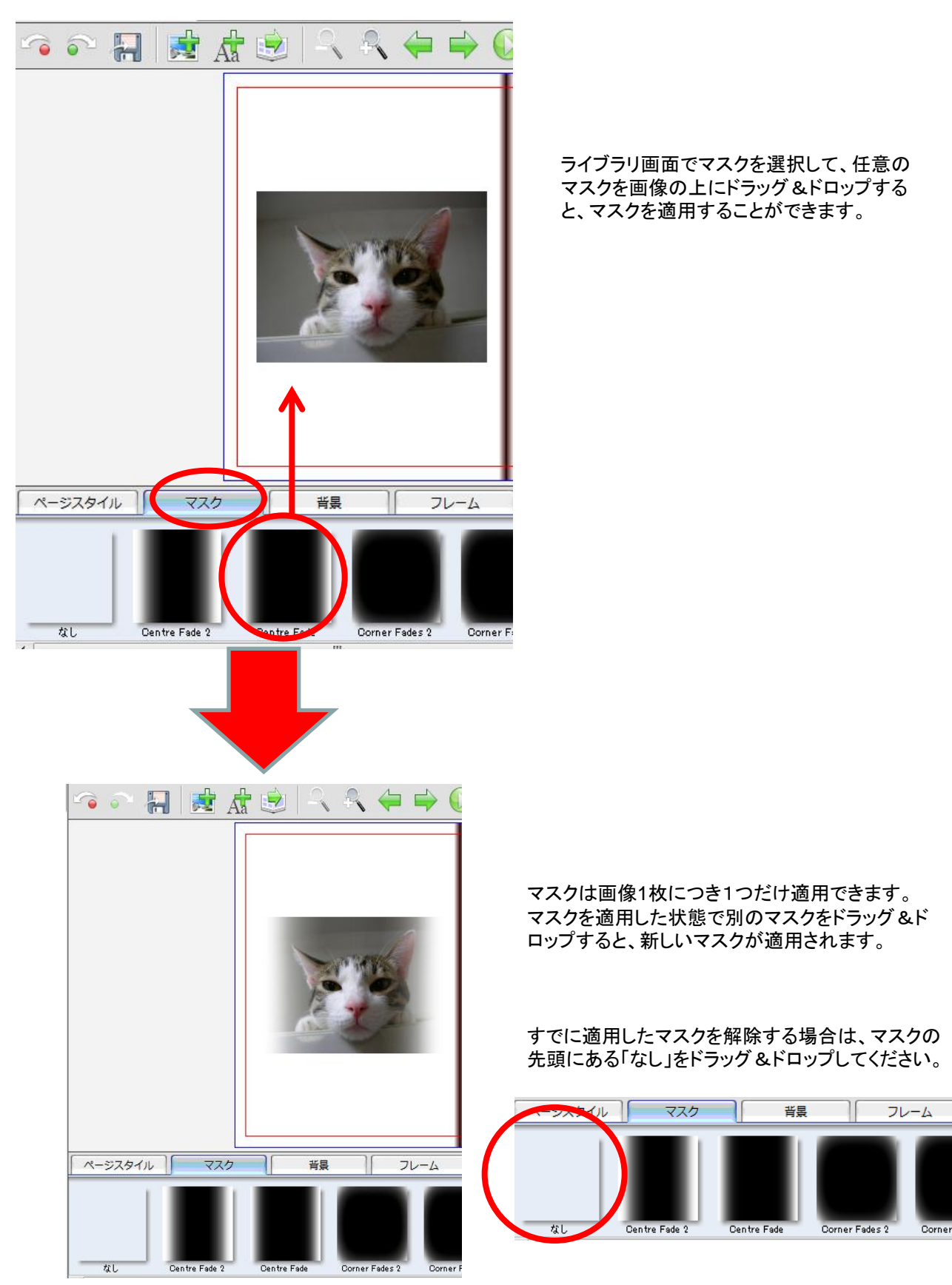

## 3.操作編 3-3.自由に編集する

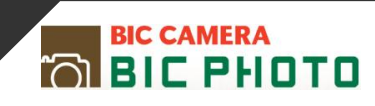

3. 背景を適用する

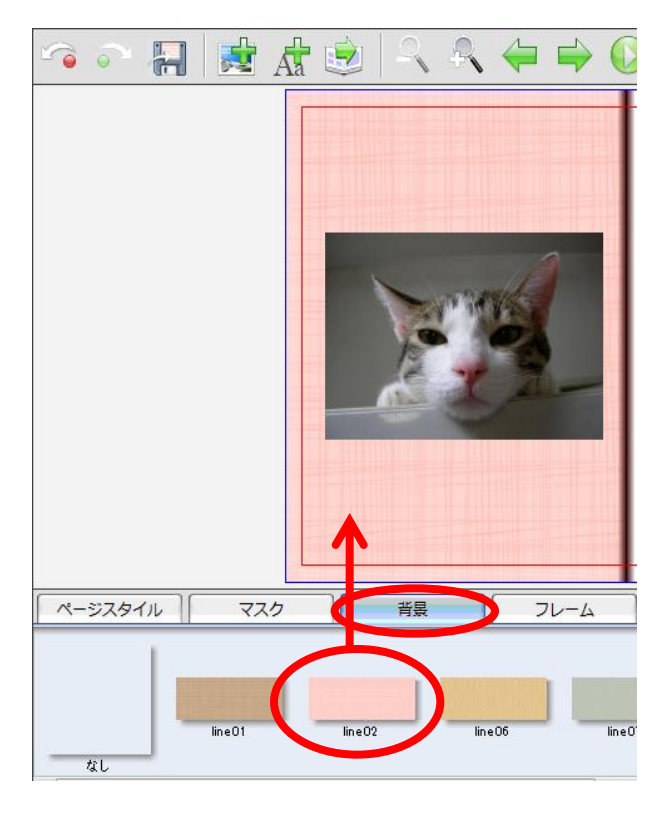

ライブラリ画面で背景を選択して、任意の背景を編集 ページ上にドラッグ&ドロップすると、背景を適用する ことができます。

表紙と裏表紙は1枚につながっているため、まとめて1 つの背景が適用されます。

本文ページは見開き2ページに1枚の背景を適用する 方法と、1ページごとに異なる背景を適用する方法が あります。

見開き2ページにまたがって1枚の背景を適用する場合は、見開きの中央(綴じしろ)部分近くにドラッグ&ドロップしてください。

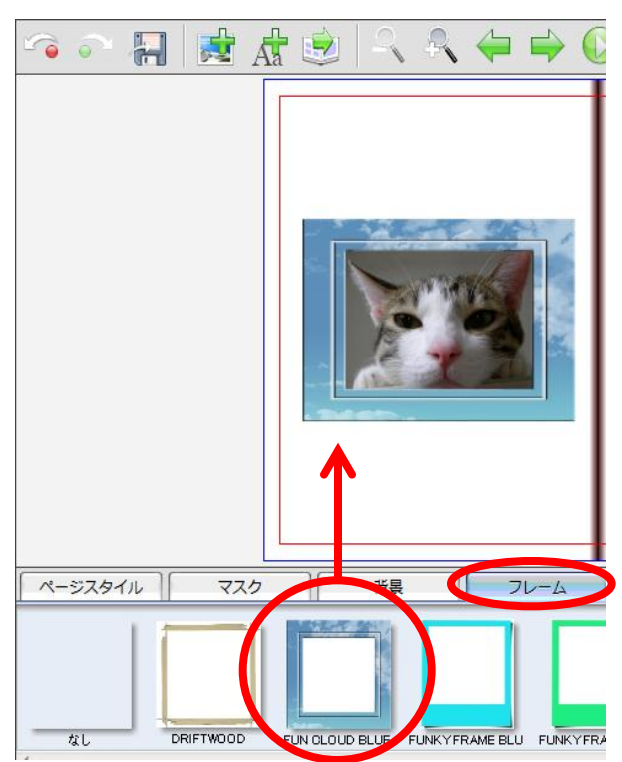

#### 4. フレームを適用する

ライブラリ画面でフレームを選択して、任意のフ レームを画像の上にドラッグ&ドロップすると、 フレームを適用することができます。

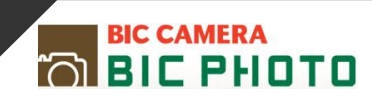

5. スクラップブックを適用する

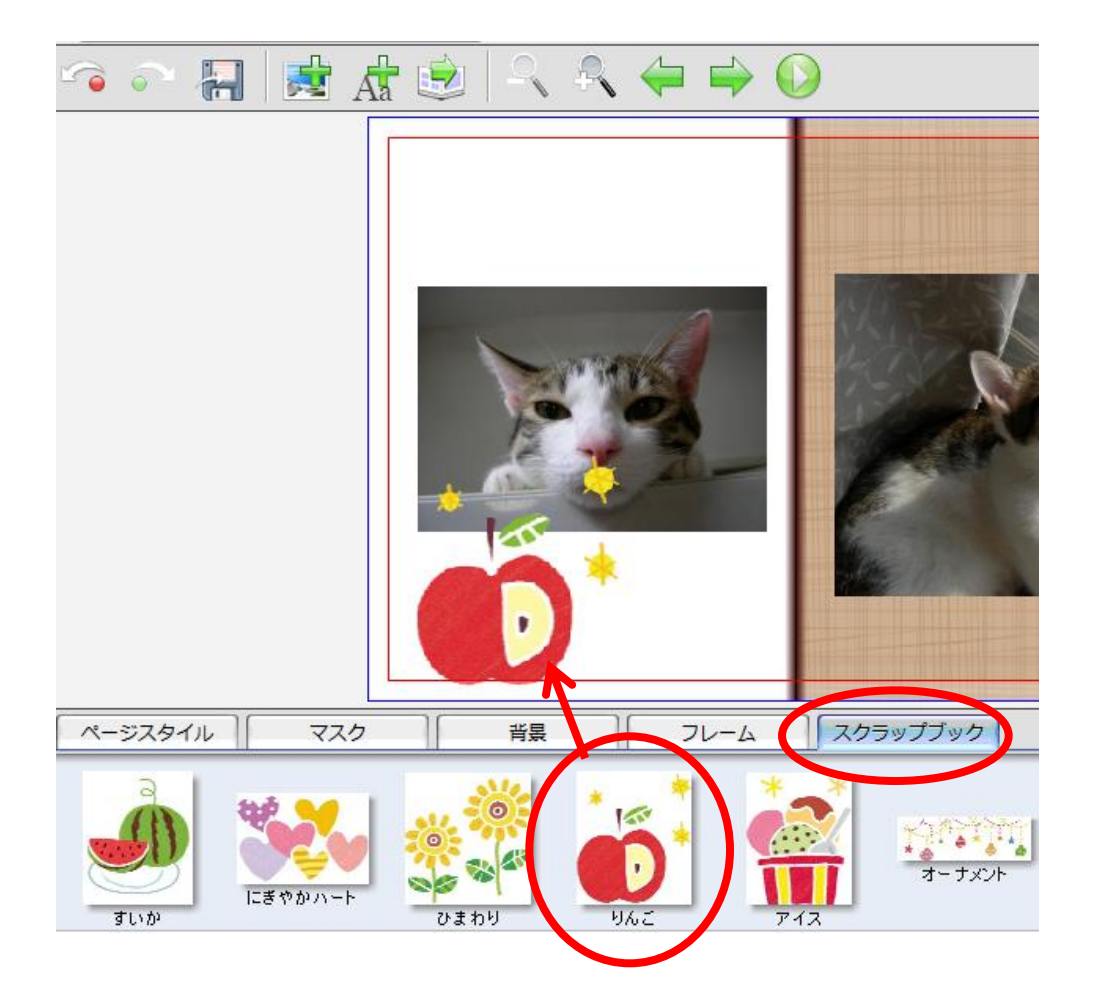

ライブラリ画面でスクラップブックを選択して、任意のスクラップブックを編集ページの上に ドラッグ&ドロップすると、スクラップブックを適用することができます。

すでに配置されている画像ボックス上にドラッグ&ドロップした場合は、画像が消えてスク ラップブックが配置されます。

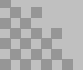

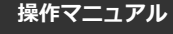

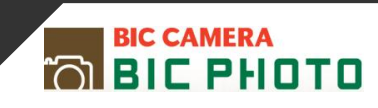

#### その他の編集機能を使う

1. 画像やテキストボックスを回転させる

画像やテキストボックスを回転させるには2つの方法があります。

### A.緑色のポイントドラッグして回転させる

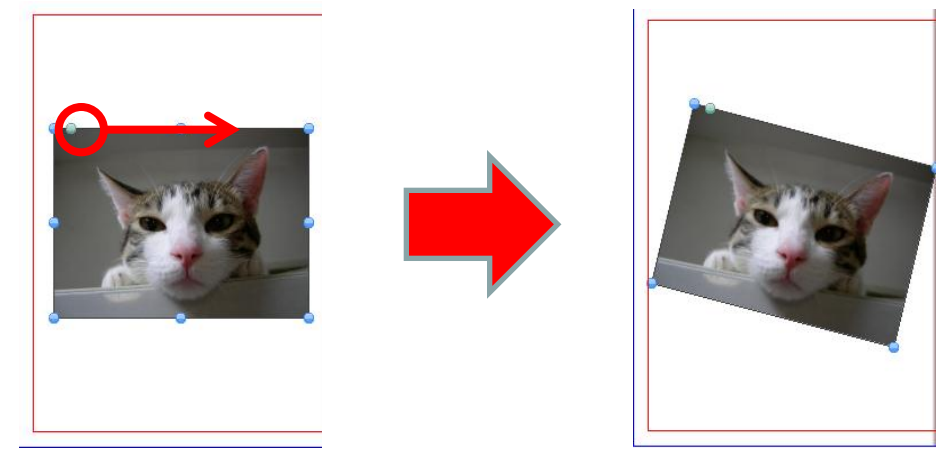

画像左上の緑色のポイントを、回転させたい方向ヘドラッグすると、

任意の角度で画像を回転させることができます。

## B.インスペクターを使って回転させる

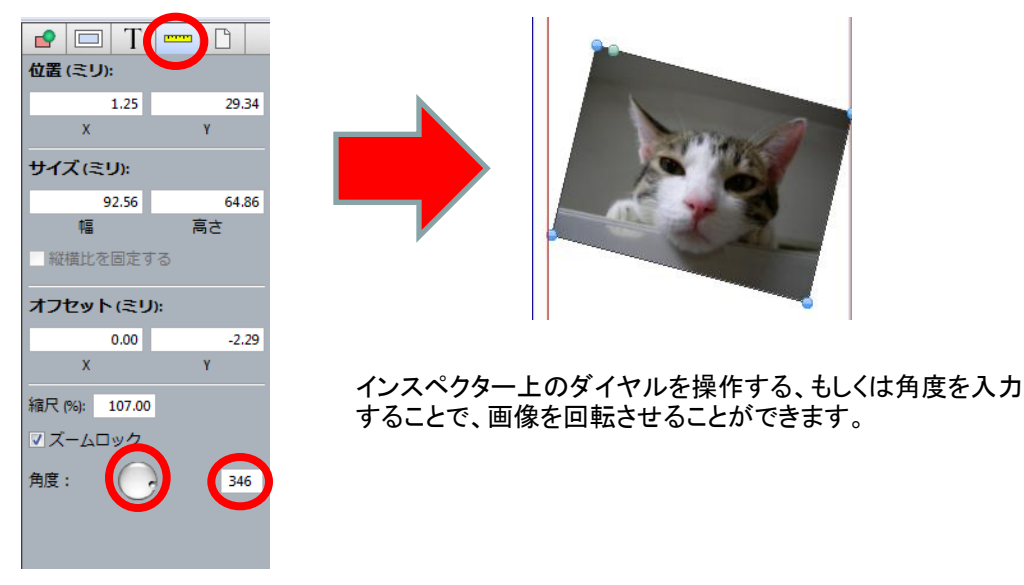

テキストボックスも上記の2つの方法で回転させることができます。

## 3.操作編 3-4.自由に編集する

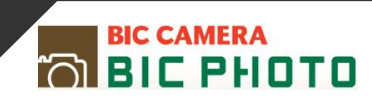

2. 画像に影をつける(ドロップシャドウ)

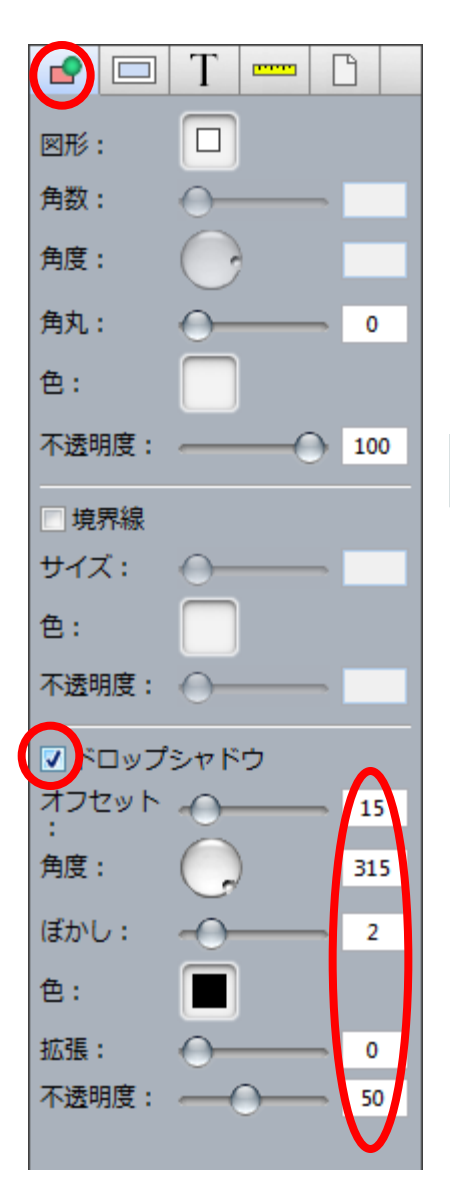

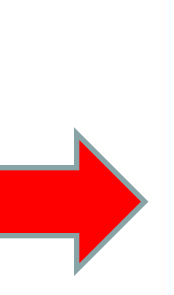

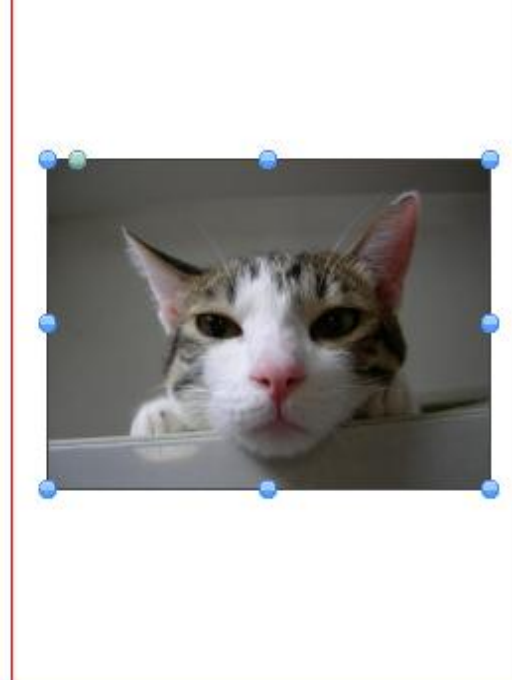

インスペクター上の「ドロップシャドウ」をチェックし、数値を入 力することで、画像に影をつけることができます。

数値を変更することで様々な効果が得られます。

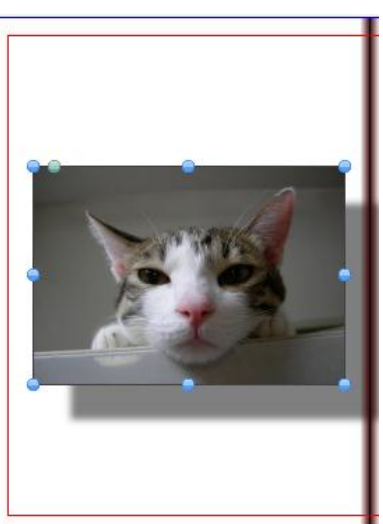

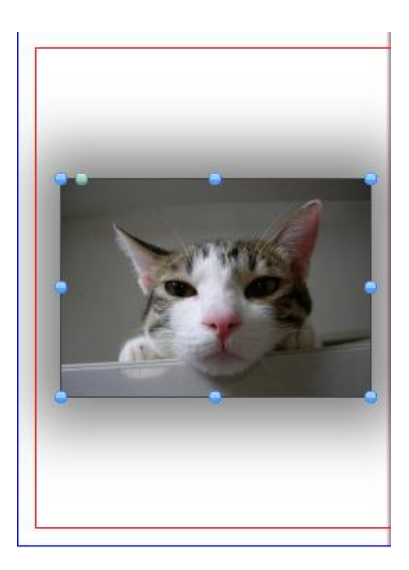

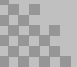

## 3.操作編 3-4.自由に編集する

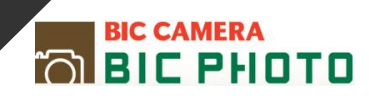

3. 画像を明るくする

画像調整

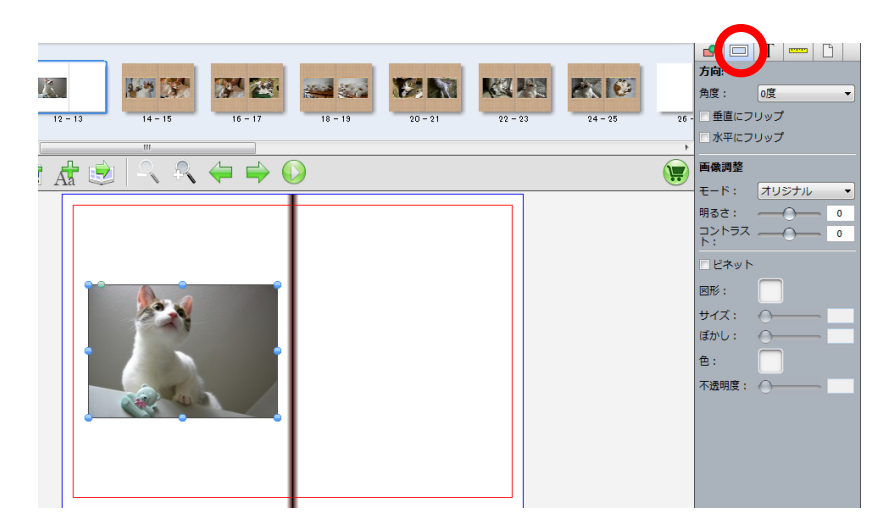

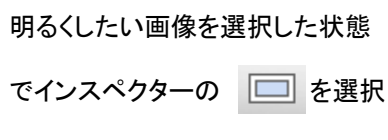

します。

お好みの任意の明るさに設定できます。 数値は、-100~+100の範囲で変えられます

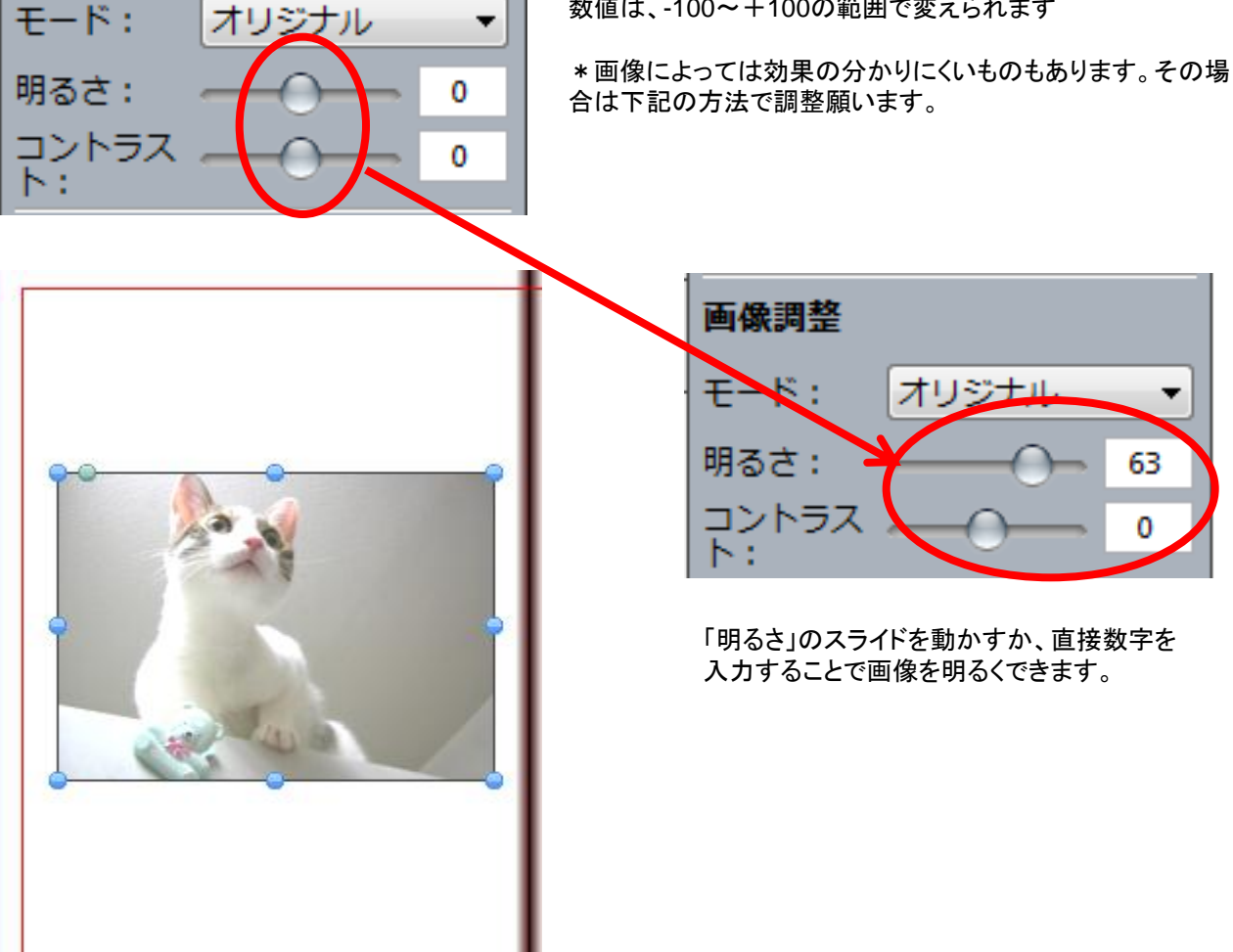

4. ページの順番を変える

ページ順を変更...

4 - 5

6 - 7

8 - 9

 $\overline{\blacksquare}$ 

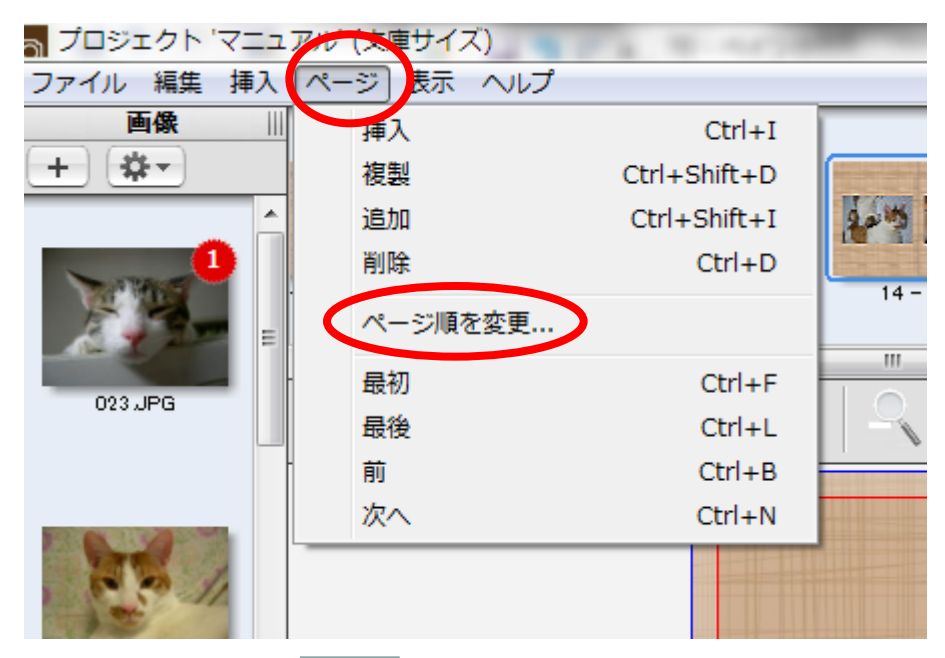

「メニュー」→「ページ」から 「ページ順を変更」を選択します。

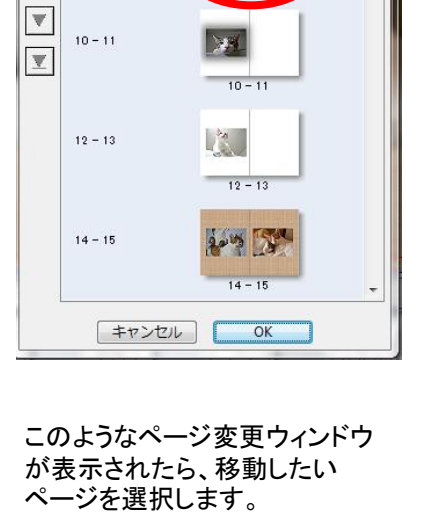

1

13 80

上下の移動ボタンで任意の 位置へページを移動させ、 「OK」ボタンをクリックします。

774

12 - 13

A3 80

gains The

OK

14 -

ページ順を変更..

4 - 5

6 - 7

12 - 13

14 - 15

キャンセル

▲

▼

¥

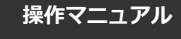

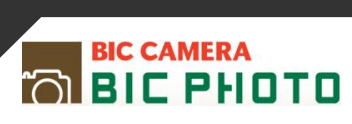

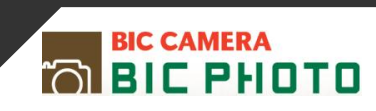

## 4.注文編 4-1.注文する

## 注文する

1.オーダーする

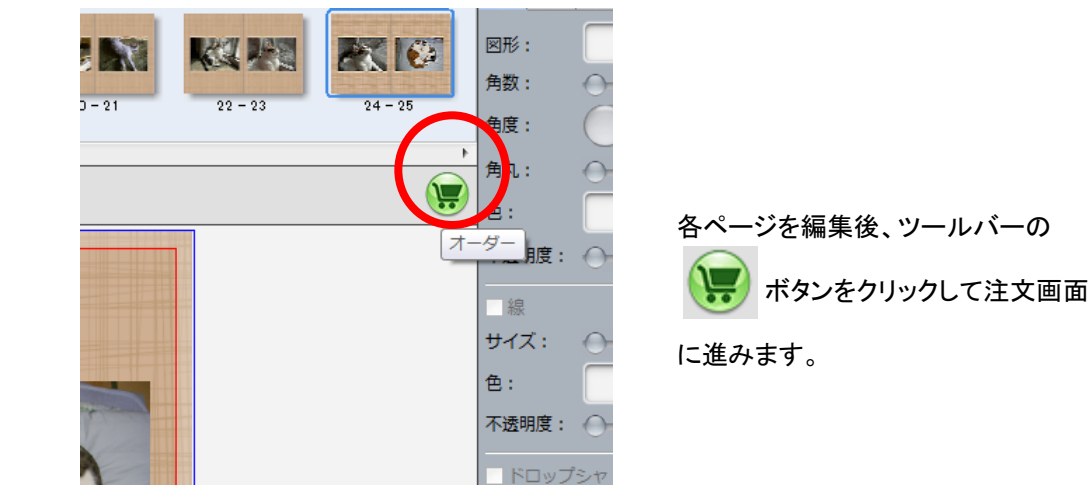

#### 2.エラーを確認する

| ደ        | ページ    | I3-        |
|----------|--------|------------|
| la 🔺     | 表紙     | 空のテキストポックス |
| <u>.</u> | ページ2   | 空の画像ボックス   |
| <b>A</b> | ページ2   | 空の画像ボックス   |
| <b>A</b> | ページ2   | 空の画像ボックス   |
| ۸ (      | ページ9   | 空のページ      |
| <u></u>  | ページ13  | 空のページ      |
| ۵.       | ページ 26 | 空のページ      |
| ۸ (      | ページ 27 | 空のページ      |
| ۵.       | ページ28  | 空のページ      |
| <u></u>  | ページ 29 | 空のページ      |
| ۵.       | ページ 30 | 空のページ      |
| ۸ (      | ページ31  | 空のページ      |
| <u>۸</u> | ページ 32 | 空のページ      |
| 巨大エラ     | ラーのみ   |            |
| 40       |        |            |
| ¥R       |        |            |

エラーがある場合は左のような画面が 出てきます。内容を確認し、問題なけれ ばOKをクリックします。 修正をする場合はキャンセルをクリック し各ページより再度編集作業を行ってく ださい。

3.免責事項を確認する

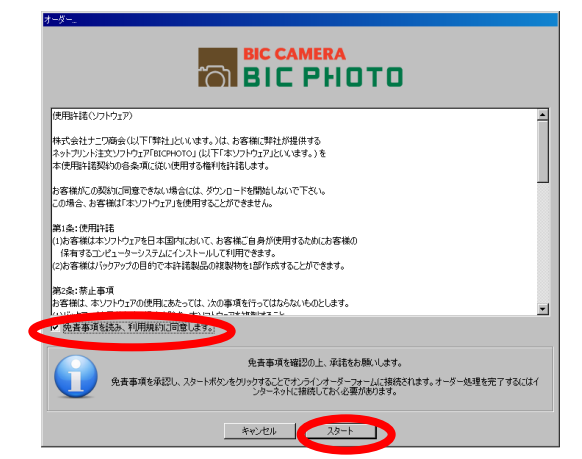

免責事項を確認の上、同意するに チェックをいれていただきスタートボタン をクリックします。

## 4.注文編 4-2.オーダー内容を確認する

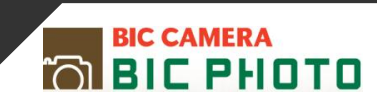

## ログインする

アプリのオーダーボタンを押し、免責事項に同意すると、下記のオンライン オーダーフォームがウェブブラウザより立ち上がります。

|                          |      | 중 □本語 🔽                                        |
|--------------------------|------|------------------------------------------------|
| ログイン                     |      |                                                |
| アカウントを既にお持ちの方はログインしてください |      | 新規アカウント登録                                      |
| ログインID:                  | *    | アカウント登録をすると、ショッピングは手早く簡単に行えます。アカウントをご利用ください。   |
| パスワード                    | *    | ・現在のオーダー情報の確認<br>・オーダー履歴を見る                    |
| バスワードを忘れた場合にクリックしてください   | ログイン | 登録には少し時間を要しますが、次回からのショッピングは早くなります。<br>アカウントの作成 |

既にアカウントをお持ちの方はログインIDとパスワードを入力してログイン してください。アカウントをお持ちではない方はアカウントの作成をクリックし てアカウントを作成してください。

### オーダーの詳細を確認する

| オーダーの詳細                                    |           |            |
|--------------------------------------------|-----------|------------|
| アイテム                                       | 数量        | 価格         |
| 1 文庫サイズ<br>プロジェクト名:マニュアル                   | 1         | 2,680円     |
|                                            |           | オプションを隠す 🔻 |
| BICPHOTO_ソフト文庫ページ追加 - BICPHOTO_ソフト文庫ページ追加  |           |            |
| BICPHOTO_ソフト文庫ページ追加<br>BICPHOTO_ソフト文庫ページ追加 |           | 2,400円     |
| T'                                         | イテムの合計金額: | 5,080円     |
| キャンセル                                      |           | 続ける        |

オーダーの詳細を確認し、続けるをクリックする

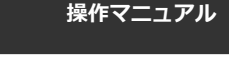

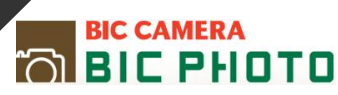

### 受け取り店舗を指定する

| 配送/請求の詳細 |                                             |
|----------|---------------------------------------------|
| 店舗住所     | 請求先                                         |
| 「店舗選択」   | 名字 ネ<br>171-0<br>東京都<br>豊島区<br>西池袋<br>Japan |
|          |                                             |

配送方法

#### 店舗選択をクリックしてください

店舗選択

店舗選択

住所検索: 池袋

#### 店舗リスト

| でビックカメラ池袋東口カメラ館<br>170-0013,東京都,豊島区,東池袋1-1-3, Japan         | 0   |   |
|-------------------------------------------------------------|-----|---|
| C ビックカメラ池袋本店<br>170-0013,東京都,豊島区,東池袋1-41-5, Japan           | 0   | Е |
| C ビックカメラ池袋西口店<br>171-0021,東京都,豊島区,西池袋1-16-3, Japan          |     |   |
| C ビックカメラBICPHOTO<br>170-0013,東京都,豊島区,東池袋1-2-8,塚越ビル1階, Japan |     | - |
| キャンセル                                                       | 店舗選 | 択 |

住所検察で受け取り店舗を検索できます。

\*何も入力せずに検索をクリックすると全店が表示されます。

店舗を選び、店舗選択をクリックしてください。

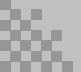

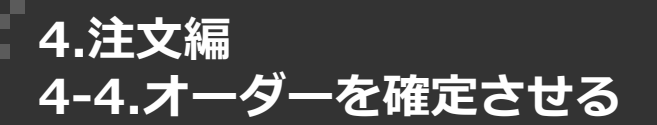

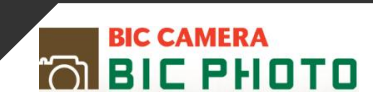

#### オーダーを確定させる

| 出荷詳細                                                          |                                                        |                |         |
|---------------------------------------------------------------|--------------------------------------------------------|----------------|---------|
| 店舗住所                                                          | 請求先住所                                                  |                |         |
| ビックカメラ池袋東口カメラ館<br>170-0013<br>東京都<br>豊島区<br>東池袋1-1-3<br>Japan | 名字 名前<br>171-0021<br>東京都<br>豊島区<br>西池袋3-28-13<br>Japan |                |         |
|                                                               |                                                        | 出荷 (店舗配送):     | 0円      |
| 支払い詳細                                                         |                                                        |                |         |
| クーポンコードもの持ちの方は、コードを入力して「利用」ボタンをクリック                           | してくたさい                                                 |                |         |
| クーポンコード:                                                      | 利用                                                     |                |         |
| ギメトカードをお持ちの方は、カード番号を入力して「利用・ボタンをクリー                           | ックしてください。                                              |                |         |
| ギフトカード:                                                       | 利用                                                     |                |         |
|                                                               |                                                        | オーダー小計:        | 2,680円  |
|                                                               |                                                        | 8%消費税 (8.00%): | 214円    |
|                                                               |                                                        | 支払金額:          | 2,894円  |
| お支払方法                                                         |                                                        |                |         |
| ◎ 店頭決済                                                        |                                                        |                |         |
| キャンセル                                                         |                                                        | 戻る             | オーダーを確定 |

クーポンコードやギフトカードをお持ちの方は、コードやカード番号を入力 して利用ボタンをクリックしてください。

\*利用ボタンをクリックした際に支払い金額が変更になったことを確認して ください。

「オーダーを確定」ボタンをクリックしてください。

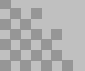

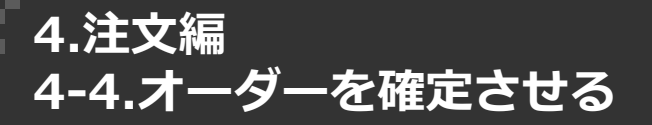

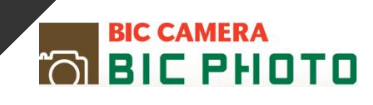

## オーダーアップロード

| 1ーターアップロート | BIL PHUTU |  |
|------------|-----------|--|
|            |           |  |
| ページ2       |           |  |
|            |           |  |

\*アップロードが終わるまで、選択した画像の名前を変えたり、削除・移動 したりしないで下さい。また、メディアからデータを選択された場合はアップロ ードが終わるまでメディアを向かないでください。

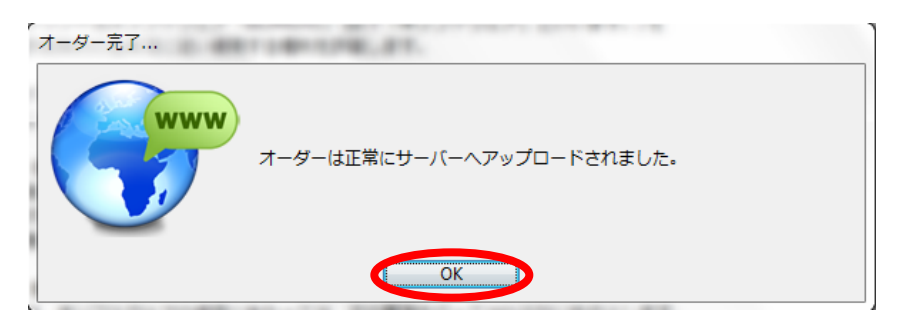

OKをクリックしてください。

# BIC CAMERA BIC PHOTO

#### オーダーの 確定

ご注文を承りました。オーダー番号は 0003692です。

このウィンドウを閉じてアブリケーションに戻ってオーダー処理を完了してください。

オーダー確認メールがすぐに送信されます。

アカウント登録したメールアドレスに確認メールが届きますのでご確認ください。

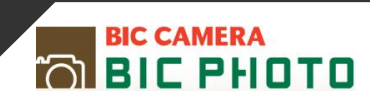

## <u>https://order.bicphoto.jp/</u>を開いてください

| ← → C Attps://order.bicphoto.jp                                                                                                    |                        |         |         | ☆ = |
|----------------------------------------------------------------------------------------------------|------------------------|---------|---------|-----|
| BIC CAMERA     Image: Comparison of the second second secon | то                     |         | ● 日本語 ▼ |     |
| ログイン                                                                                                    |                        |         |         |     |
|                                                                                                    | アカウントを既にお持ちの方はログイン     | ンしてください |         |     |
|                                                                                                    | ログインID:                | *       |         |     |
|                                                                                                    | パスワード:                 | *       |         |     |
|                                                                                                    | パスワードを忘れた場合にクリックしてください | ログイン    |         |     |

# 登録したIDとパスワードを入力ください。

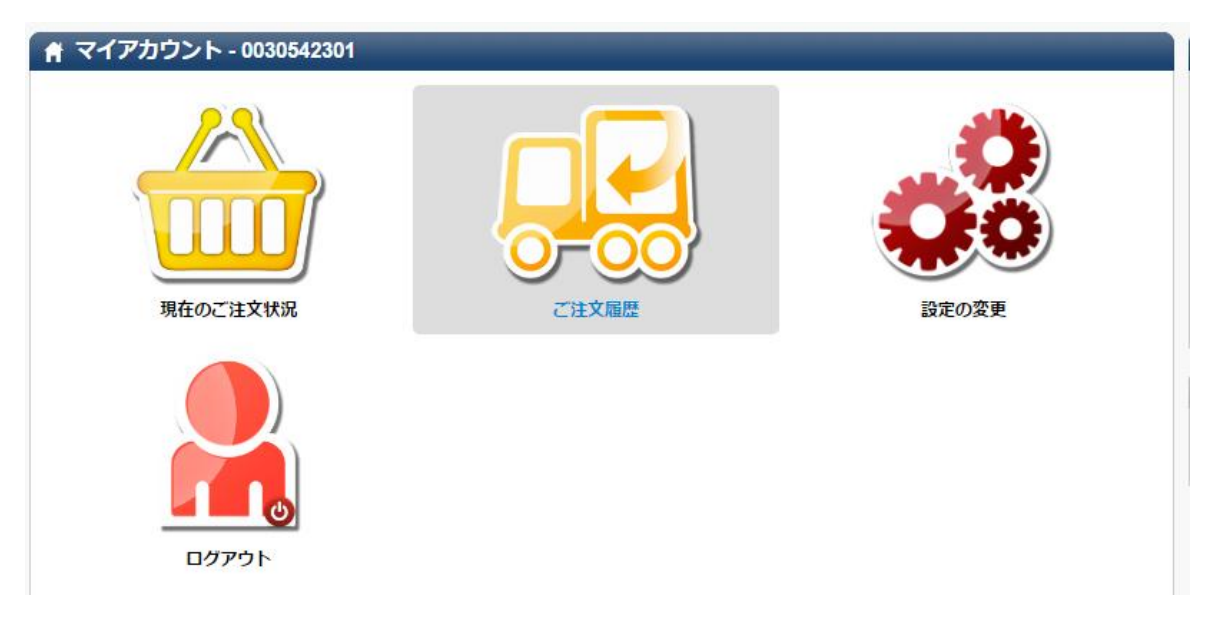

## 上記の画面よりご確認ください。

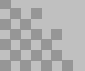